# OPERATING INSTRUCTIONS

# DUSTHUNTER SB30 Dust Measuring System

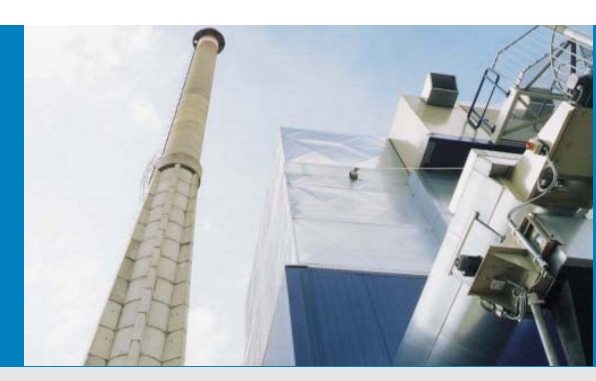

Description Installation Operation

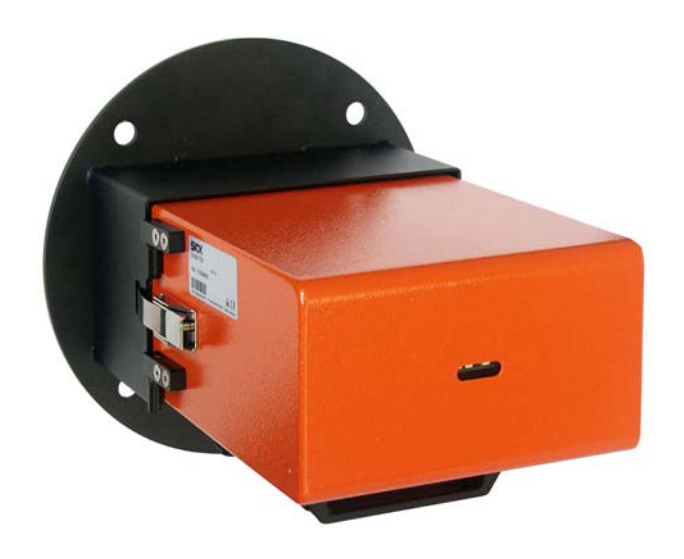

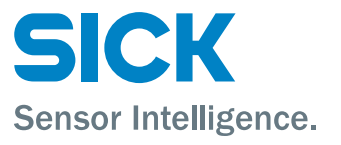

# **Document Information**

#### **Described Product**

Product name: DUSTHUNTER SB30

#### Document ID

| Title:    | <b>Operating Instructions DUSTHUNTER SB30</b> |
|-----------|-----------------------------------------------|
| Part No.: | 8014551                                       |
| Version:  | 1.0                                           |
| Release:  | 2012-12                                       |

#### Manufacturer

 SICK AG

 Erwin-Sick-Str. 1 · 79183 Waldkirch · Germany

 Phone:
 +49 7641 469-0

 Fax:
 +49 7641 469-1149

 E-mail:
 info.pa@sick.de

#### Place of Manufacture

SICK Engineering GmbH Bergener Ring 27 · 01458 Ottendorf-Okrilla · Germany

#### Trademarks

IBM is a trademark of the International Business Machine Corporation. MS-DOS is a trademark of the Microsoft Corporation. Windows is a trademark of the Microsoft Corporation. Other product names used in this document may also be trade-

marks and are only used for identification purposes.

#### **Original Documents**

The English edition 8014551 of this document is an original document of SICK AG. SICK AG assumes no liability for the correctness of an unauthor-

ized translation.

Please contact the manufacturer or your local representative in case of doubt.

#### Legal information

Subject to change without notice.

© SICK AG. All rights reserved.

# Warning Symbols

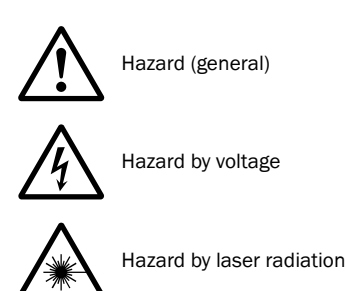

# Warning Levels / Signal Words

#### DANGER

Risk or hazardous situation which *will* result in severe personal injury or death.

#### WARNING

Risk or hazardous situation which *could* result in severe personal injury or death.

#### CAUTION

Hazard or unsafe practice which *could* result in personal injury or property damage.

**NOTICE** Hazard which *could* result in property damage.

# **Information Symbols**

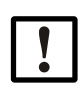

Important technical information for this product

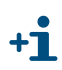

Supplementary information

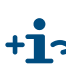

+1. Link to information at another place

| 1                                                                                           | Important Information                                                                                                    |
|---------------------------------------------------------------------------------------------|----------------------------------------------------------------------------------------------------|
| 1.1<br>1.1.1<br>1.2<br>1.2<br>1.3<br>1.3.1<br>1.3.2                                         | Main hazards       8         Hazards from hot and/or aggressive gases and/or high pressure       8         Hazards through laser beam       8         Intended use       9         Responsibility of user       10         General information       10         Safety information and protective measures       10 |
| 2                                                                                           | Product Description                                                                                                    |
| 2.1<br>2.1.1<br>2.1.2<br>2.1.3<br>2.2<br>2.2.1<br>2.2.2<br>2.2.3<br>2.2.4<br>2.2.5<br>2.2.6 | Measuring principle, measured variables14Functional principle14Response time15Functional check15Device components17Sender/receiver unit18Flange with tube19Optional external purge air unit20Voltage and purge air supply20Installation accessories21Test equipment for linearity test21                            |
| 3                                                                                           | Assembly and Installation                                                                                                    |
| 3.1<br>3.2<br>3.2.1<br>3.2.2                                                                | Project planning       24         Assembly       25         Fitting the flange with tube       25         Fitting the optional external purge air unit       26         Installation       26                                                                                                    |
| 3.3.1<br>3.3.2<br>3.3.3<br>3.3.4                                                            | General information, prerequisites       28         Connecting/starting the optional external purge air unit       28         Installing the purge air supply       29         Connecting the sender/receiver unit       30                                                                                         |
| 4                                                                                           | Start-up and Parameter Settings                                                                                                    |
| 4.1<br>4.1.1<br>4.1.2                                                                       | Installing the sender/receiver unit                                                                                                    |

| 4.2                                                                                                    | Setting the measuring system parameters                                                                                                    | 37                                                                                                    |
|----------------------------------------------------------------------------------------------------|----------------------------------------------------------------------------------------------------|----------------------------------------------------------------------------------------------------|
| 4.2.1                                                                                                    | Factory settings                                                                                                    | 37                                                                                                    |
| 4.2.2                                                                                                    | Changing settings using the jumper on the processor board                                                                                                    | 37                                                                                                    |
| 4.2.2.1                                                                                                    | Changing the measuring range and the limit value                                                                                                    | 38                                                                                                    |
| 4.2.2.2                                                                                                    | Addressing                                                                                                    | 39                                                                                                    |
| 4.2.2.3                                                                                                    | Adapting the CAN bus baud rate                                                                                                    | 39                                                                                                    |
| 4.2.3                                                                                                    | Further parameter settings using SOPAS ET                                                                                                    | 40                                                                                                    |
| 4.2.3.1                                                                                                    | Installing the operating and parameter program SOPAS ET                                                                                                    | 40                                                                                                    |
| 4.2.3.2                                                                                                    | Connecting to the device                                                                                                    | 42                                                                                                    |
| 4.2.3.3                                                                                                    | Information on using the program                                                                                                    | 48                                                                                                    |
| 4.2.3.4                                                                                                    | Online help                                                                                                    | 49                                                                                                    |
| 4.2.3.5                                                                                                    | Changing factory settings                                                                                                    | 50                                                                                                    |
| 4.2.3.6                                                                                                    | Calibrating for dust concentration measurement                                                                                                    | 52                                                                                                    |
| 4.2.3.7                                                                                                    | Data backup                                                                                                    | 54                                                                                                    |
| 4.2.3.8                                                                                                    | Starting normal measuring operation                                                                                                    | 57                                                                                                    |
| 5                                                                                                    | Maintenance                                                                                                    | FO                                                                                                    |
| 5                                                                                                    |                                                                                                    |                                                                                                    |
| 5.1                                                                                                    | General                                                                                                    | 60                                                                                                    |
| 5.2                                                                                                    | Maintenance on the sender/receiver unit                                                                                                    | 62                                                                                                    |
| 5.3                                                                                                    | Maintenance on the purge air supply                                                                                                    | 63                                                                                                    |
| 5.3.1                                                                                                    | Optional control unit with integrated purge air supply                                                                                                    | 64                                                                                                    |
| 5.3.2                                                                                                    | Optional external purge air unit                                                                                                    | 65                                                                                                    |
|                                                                                                    |                                                                                                    |                                                                                                    |
| 5.4                                                                                                    | Shutdown                                                                                                    | 66                                                                                                    |
| 5.4<br>6                                                                                                    | Shutdown                                                                                                    | 66                                                                                                    |
| 5.4<br>6                                                                                                    | Shutdown                                                                                                    | 66                                                                                                    |
| 5.4<br><b>6</b><br>6.1                                                                                                    | Shutdown Malfunctions General.                                                                                                    | 66<br>67<br>68                                                                                                    |
| 5.4<br>6.1<br>6.2                                                                                                    | Shutdown Malfunctions General Sender/receiver unit                                                                                                    | 66<br>67<br>68<br>69                                                                                                    |
| 5.4<br>6<br>6.1<br>6.2<br>7                                                                                                    | Shutdown Malfunctions General Sender/receiver unit Specifications                                                                                                    | 66<br>67<br>68<br>69<br>71                                                                                                    |
| 5.4<br>6<br>6.1<br>6.2<br>7<br>7.1                                                                                                    | Shutdown Malfunctions General. Sender/receiver unit. Specifications Technical data                                                                                                    | 66<br>67<br>68<br>69<br>71<br>72                                                                                                    |
| 5.4<br>6.1<br>6.2<br>7<br>7.1<br>7.2                                                                                                    | Shutdown Malfunctions General Sender/receiver unit Specifications Technical data Dimensions Part Nos                                                                                                    | 66<br>67<br>68<br>71<br>72<br>74                                                                                                    |
| 5.4<br>6<br>6.1<br>6.2<br>7<br>7.1<br>7.2<br>7.2 1                                                                                           | Shutdown Malfunctions General Sender/receiver unit Specifications Technical data Dimensions, Part Nos. Sender/receiver unit                                                                                                    | 66<br>67<br>68<br>69<br>71<br>72<br>74<br>74                                                                                                    |
| 5.4<br>6<br>6.1<br>6.2<br>7<br>7.1<br>7.2<br>7.2.1<br>7.2.1<br>7.2.2                                                                         | Shutdown Malfunctions General. Sender/receiver unit. Specifications Technical data Dimensions, Part Nos. Sender/receiver unit Flange with tube                                                                                                    | 66<br>67<br>69<br>71<br>72<br>74<br>74<br>74                                                                                                    |
| 5.4<br>6.1<br>6.2<br>7<br>7.1<br>7.2<br>7.2.1<br>7.2.2<br>7.2.3                                                                              | Shutdown.<br>Malfunctions<br>General.<br>Sender/receiver unit.<br>Specifications<br>Technical data<br>Dimensions, Part Nos.<br>Sender/receiver unit<br>Flange with tube<br>Optional control unit MCU                                                                                                    | 66<br>67<br>69<br>71<br>72<br>74<br>74<br>75<br>76                                                                                                    |
| 5.4<br>6.1<br>6.2<br>7<br>7.1<br>7.2<br>7.2.1<br>7.2.2<br>7.2.3<br>7.2.4                                                                     | Shutdown.<br>Malfunctions<br>General.<br>Sender/receiver unit.<br>Specifications<br>Technical data<br>Dimensions, Part Nos.<br>Sender/receiver unit<br>Flange with tube<br>Optional control unit MCU.<br>Optional external purge air unit.                                                                                                    | 66<br>67<br>68<br>71<br>72<br>74<br>74<br>75<br>76<br>77                                                                                                    |
| 5.4<br><b>6</b><br>6.1<br>6.2<br><b>7</b><br>7.1<br>7.2<br>7.2.1<br>7.2.2<br>7.2.3<br>7.2.4<br>7.2.5                                         | Shutdown Malfunctions General. Sender/receiver unit. Specifications Technical data Dimensions, Part Nos. Sender/receiver unit Flange with tube Optional control unit MCU. Optional external purge air unit. Weatherproof covers                                                                                                    | 66<br>67<br>69<br>71<br>72<br>74<br>74<br>75<br>76<br>78                                                                                                    |
| 5.4<br><b>6</b><br>6.1<br>6.2<br><b>7</b><br>7.1<br>7.2<br>7.2.1<br>7.2.2<br>7.2.3<br>7.2.4<br>7.2.5<br>7.2                                  | Shutdown Malfunctions General. Sender/receiver unit. Specifications Technical data Dimensions, Part Nos. Sender/receiver unit Flange with tube Optional control unit MCU. Optional external purge air unit. Weatherproof covers                                                                                                    | 66<br>67<br>69<br>71<br>72<br>74<br>74<br>75<br>76<br>77<br>78<br>78                                                                                                 |
| 5.4<br>6.1<br>6.2<br>7<br>7.1<br>7.2<br>7.2.1<br>7.2.2<br>7.2.3<br>7.2.4<br>7.2.5<br>7.3<br>7.3 1                                            | Shutdown.<br>Malfunctions<br>General.<br>Sender/receiver unit.<br>Specifications<br>Technical data<br>Dimensions, Part Nos.<br>Sender/receiver unit<br>Flange with tube<br>Optional control unit MCU.<br>Optional external purge air unit.<br>Weatherproof covers<br>Accessories.                                                                                                    | 66<br>67<br>69<br>71<br>72<br>74<br>74<br>75<br>76<br>76<br>78<br>79<br>79                                                                                           |
| 5.4<br>6.1<br>6.2<br>7<br>7.1<br>7.2<br>7.2.1<br>7.2.2<br>7.2.3<br>7.2.4<br>7.2.5<br>7.3<br>7.3.1<br>7.3.2                                   | Shutdown.<br>Malfunctions<br>General.<br>Sender/receiver unit.<br>Specifications<br>Technical data<br>Dimensions, Part Nos.<br>Sender/receiver unit<br>Flange with tube<br>Optional control unit MCU.<br>Optional external purge air unit.<br>Weatherproof covers<br>Accessories.<br>Connections for sender/receiver unit - MCU                                                                                                    | 66<br>67<br>69<br>71<br>72<br>74<br>74<br>75<br>76<br>77<br>78<br>79<br>79<br>79                                                                                     |
| 5.4<br>6<br>6.1<br>6.2<br>7<br>7.1<br>7.2<br>7.2.1<br>7.2.2<br>7.2.3<br>7.2.4<br>7.2.5<br>7.3<br>7.3.1<br>7.3.2<br>7.3.2<br>7.3.2            | Shutdown.<br>Malfunctions.<br>General.<br>Sender/receiver unit.<br>Specifications<br>Technical data .<br>Dimensions, Part Nos.<br>Sender/receiver unit .<br>Flange with tube .<br>Optional control unit MCU.<br>Optional external purge air unit.<br>Weatherproof covers .<br>Accessories .<br>Connections for sender/receiver unit - MCU .<br>Purge air supply                                                                                    | 66<br>67<br>69<br>71<br>72<br>74<br>74<br>75<br>76<br>78<br>79<br>79<br>79<br>79                                                                                     |
| 5.4<br>6<br>6.1<br>6.2<br>7<br>7.1<br>7.2<br>7.2.1<br>7.2.2<br>7.2.3<br>7.2.4<br>7.2.5<br>7.3<br>7.3.1<br>7.3.2<br>7.3.3<br>7.3.4            | Shutdown                                                                                                    | 66<br>67<br>69<br>71<br>72<br>74<br>74<br>75<br>76<br>77<br>78<br>79<br>79<br>79<br>79<br>79<br>79                                                                   |
| 5.4<br>6.1<br>6.2<br>7<br>7.1<br>7.2<br>7.2.1<br>7.2.2<br>7.2.3<br>7.2.4<br>7.2.5<br>7.3<br>7.3.1<br>7.3.2<br>7.3.3<br>7.3.4<br>7.3.5        | Shutdown.<br>Malfunctions.<br>General.<br>Sender/receiver unit.<br>Specifications<br>Technical data<br>Dimensions, Part Nos.<br>Sender/receiver unit<br>Flange with tube<br>Optional control unit MCU.<br>Optional external purge air unit.<br>Weatherproof covers<br>Accessories.<br>Connections for sender/receiver unit - MCU<br>Purge air supply.<br>Assembly parts<br>Accessories for linearity check                                         | 66<br>67<br>69<br>71<br>72<br>74<br>74<br>74<br>75<br>76<br>77<br>78<br>79<br>79<br>79<br>79<br>79<br>79<br>79                                                       |
| 5.4<br>6.1<br>6.2<br>7<br>7.1<br>7.2<br>7.2.1<br>7.2.2<br>7.2.3<br>7.2.4<br>7.2.5<br>7.3<br>7.3.1<br>7.3.2<br>7.3.3<br>7.3.4<br>7.3.5<br>7.4 | Shutdown.<br>Malfunctions.<br>General.<br>Sender/receiver unit.<br>Specifications<br>Technical data .<br>Dimensions, Part Nos.<br>Sender/receiver unit .<br>Flange with tube .<br>Optional control unit MCU.<br>Optional external purge air unit.<br>Weatherproof covers .<br>Accessories .<br>Connections for sender/receiver unit - MCU<br>Purge air supply.<br>Assembly parts .<br>Accessories for linearity check                              | 66<br>67<br>69<br>71<br>72<br>74<br>74<br>75<br>76<br>76<br>77<br>78<br>79<br>79<br>79<br>79<br>79<br>79<br>79                                                       |
| 5.4<br>6.1<br>6.2<br>7<br>7.1<br>7.2<br>7.2.1<br>7.2.2<br>7.2.3<br>7.2.4<br>7.2.5<br>7.3<br>7.3.1<br>7.3.2<br>7.3.3<br>7.3.4<br>7.3.5<br>7.4 | Shutdown.<br>Malfunctions<br>General.<br>Sender/receiver unit.<br>Specifications<br>Technical data<br>Dimensions, Part Nos.<br>Sender/receiver unit<br>Flange with tube<br>Optional control unit MCU.<br>Optional external purge air unit.<br>Weatherproof covers<br>Accessories<br>Connections for sender/receiver unit - MCU<br>Purge air supply.<br>Assembly parts<br>Accessories for linearity check<br>Consumable parts for 2-years operation | 66<br>67<br>69<br>71<br>72<br>74<br>74<br>74<br>75<br>76<br>76<br>77<br>78<br>79<br>79<br>79<br>79<br>79<br>79<br>79<br>79<br>79<br>79<br>79<br>79<br>79<br>79<br>79 |

# **DUSTHUNTER SB30**

# **1** Important Information

Main hazards Intended use Responsibility of user

# 1.1 Main hazards

# 1.1.1 Hazards from hot and/or aggressive gases and/or high pressure

The optical subassembly is fitted directly on the gas-carrying duct. On equipment with low hazard potential (no danger to health, ambient pressure, low temperatures), the installation or removal can be performed while the equipment is in operation providing the valid regulations and equipment safety notices are observed and suitable protective measures are taken.

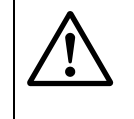

#### WARNING: Danger from exhaust gas

On equipment with gases detrimental to health, high pressure or high temperatures, the sender/receiver unit component fitted on the duct may only be installed/removed when the equipment is at a standstill.

# 1.1.2 Hazards through laser beam

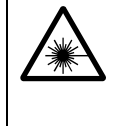

# WARNING: Hazards through laser beam

 $\otimes\;$  Never look directly into the beam path

- $\otimes$  Do not point the laser beam at persons
- Pay attention to laser beam reflections.

# 1.2 Intended use

#### Purpose of the device

The DUSTHUNTER SB30 measuring system only serves continuous measurement of dust concentrations in exhaust gas and exhaust air plants.

#### Correct use

- Use the device only as described in these Operating Instructions. The manufacturer bears no responsibility for any other use.
- Observe all measures necessary for conservation of value, e.g. for maintenance and inspection and/or transport and storage.
- $\otimes~$  Do not remove, add or modify any components to or on the device unless described and specified in the official manufacturer information. Otherwise
  - the device could become dangerous
  - the manufacturer's warranty becomes void

### **Restrictions of use**

 $\otimes~$  The DUSTHUNTER SB30 measuring system is not approved for use in potentially explosive atmospheres.

# 1.3 **Responsibility of user**

# 1.3.1 General information

#### **Designated users**

The DUSTHUNTER SB30 measuring system may only be installed and operated by skilled technicians who, based on their technical training and knowledge as well as knowledge of the relevant regulations, can assess the tasks given and recognize the hazards involved.

#### **Special local conditions**

- Observe the valid legal regulations as well as the technical rules deriving from implementation of these regulations applicable for the respective equipment during work preparation and performance.
- Carry out work according to the local conditions specific for the equipment as well as operational hazards and regulations.

#### **Retention of documents**

Keep the Operating Instructions belonging to the measuring system as well as equipment documentation onsite for reference at all times. Pass the respective documentation on to any new owner of the measuring system.

#### 1.3.2 Safety information and protective measures

#### **Protection devices**

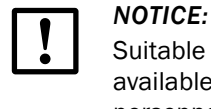

Suitable protection devices and safety equipment for persons must be available according to the respective hazard potential and be used by the personnel.

#### Behavior during purge air failure

The purge air supply serves to protect optical subassemblies fitted on the duct against hot or aggressive gases. Leave the supply switched on when the equipment is at a standstill. Optical subassemblies can be severely damaged in a short time if the purge air supply fails.

# 

The user must ensure that:

- ► The purge air supply runs reliably and continuously
- Failure of the purge air supply is immediately detected (e.g. by using pressure monitors)
- Optical subassemblies are removed from the duct if the purge air supply fails and the duct opening is closed off (e.g. with a flange cover)

#### Preventive measures for operating safety

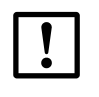

The user must ensure that:

- Neither failures nor erroneous measurements can lead to operational states that can cause damage or become dangerous
- The specified maintenance and inspection tasks are carried out regularly by qualified, experienced personnel.

#### **Recognizing malfunctions**

NOTICE:

Every deviation from normal operation is to be regarded as a serious indication of a functional impairment. These are, amongst others:

- Warning displays (e.g. heavy contamination)
- Significant drifts in measured results
- Increased power consumption
- Higher temperatures of system components
- Monitoring devices triggering
- Smells or smoke emission.

#### Avoiding damage

The operator must ensure the following to avoid malfunctions that can indirectly or directly lead to injuries to persons or material damage:

- The responsible maintenance personnel are present at any time and as fast as possible
- The maintenance personnel are adequately qualified to react correctly to malfunctions of the measuring system and any resulting operational interruptions (e.g. when used for control purposes)
- The malfunctioning equipment is switched off immediately in case of doubt and that switching off does not cause collateral malfunctions.

# **DUSTHUNTER SB30**

# **2** Product Description

Measuring principle, measured variables Device components

# 2.1 Measuring principle, measured variables

# 2.1.1 Functional principle

The measuring system works according to the scattered light measurement principle (backward dispersion). A laser diode beams the dust particles in the gas flow with modulated light in the visual range (wavelength approx. 650 nm). A highly sensitive detector registers the light scattered by the particles, amplifies the light electrically and feeds it to the measuring channel of a microprocessor as central part of the measuring, control and evaluation electronics. The measuring volume in the gas duct is defined through the intersection of the sender beam sent and the receive aperture.

Continuous monitoring of the sender output registers the smallest changes in brightness of the light beam sent which then serves to determine the measurement signal.

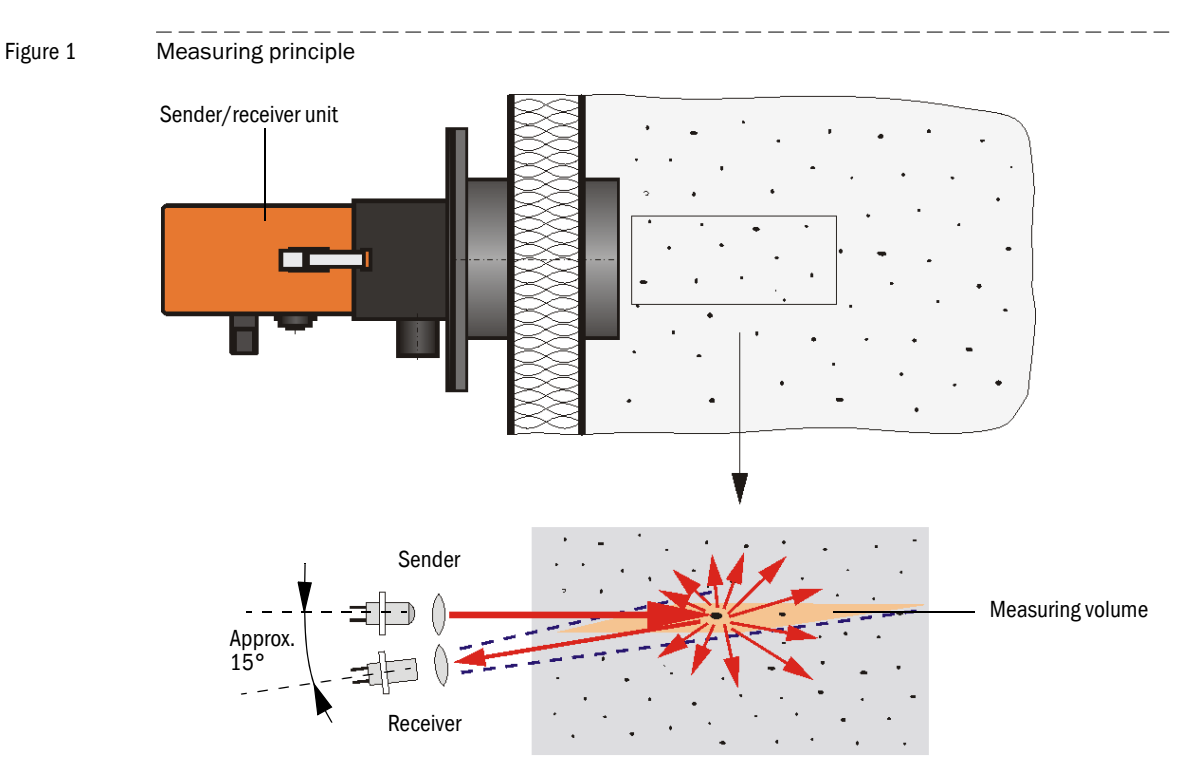

The incline of the control receiver can be modified for differing internal duct diameters. A small light trap may be required in certain cases for very narrow internal duct diameters (most unfavorable conditions for background light).

#### Determining the dust concentration

Measured scattered light intensity (SI) is proportional to dust concentration (c). Scattered light intensity not only depends on the number and size of particles but also on the optical characteristics of the particles and therefore the measuring system must be calibrated using a gravimetric comparison measurement for exact dust concentration measurement. The calibration coefficients determined can be entered directly in the measuring system as

 $c = cc2 \cdot Sl^2 + cc1 \cdot Sl + cc0$ 

(input  $\rightarrow$  p. 52, §4.2.3.6; standard setting ex factory: cc2 = 0, cc1 = 1, cc0 = 0).

#### **Response time** 2.1.2

The response time is the time required to attain 90% of the signal peak after a sudden change in the measurement signal. It can be set anywhere between 1 and 600 s. As the response time increases, transient measured value fluctuations and interruptions are damped stronger and stronger which "smoothes out" the output signal.

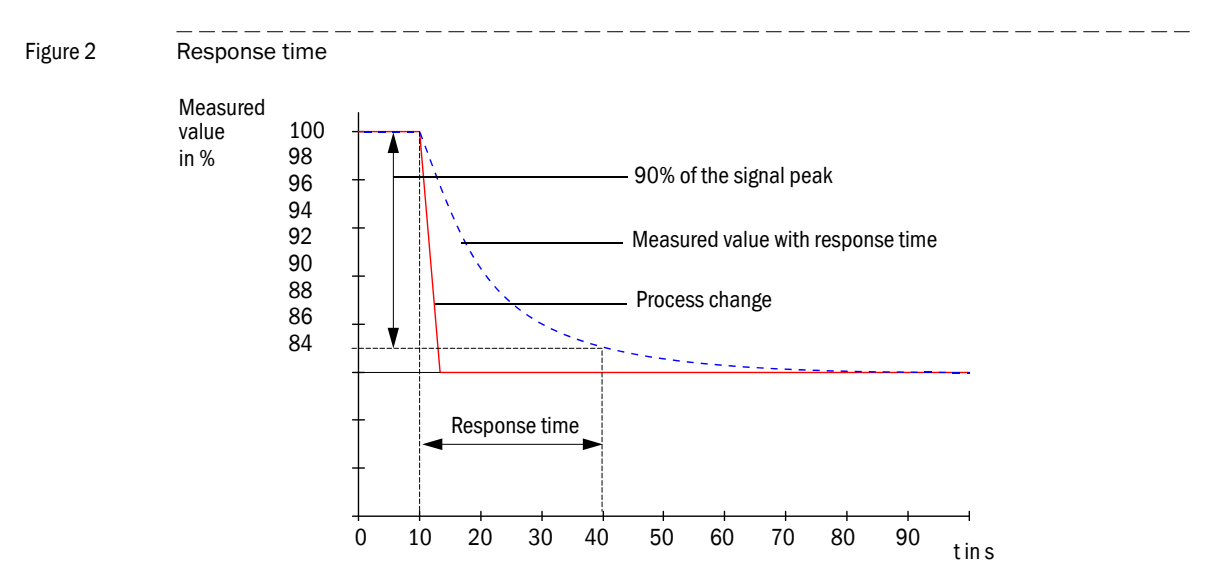

#### **Functional check** 2.1.3

The measuring system has an integrated functional check with selectable interval times which allows automatic checking for correct function (necessary settings  $\rightarrow$  p. 50, §4.2.3.5). Any unallowed deviations from normal behavior that may occur are signaled as errors. The functional check can also be initiated manually by switching the supply voltage off and on.

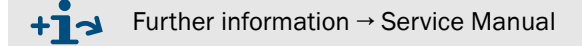

The functional check comprises:

- Approx. 30 s measurement of zero and control value
- Every 90 s (standard value), output of values determined.

Figure 3 Functional check output on a plotter Zero value output (Live Zero)

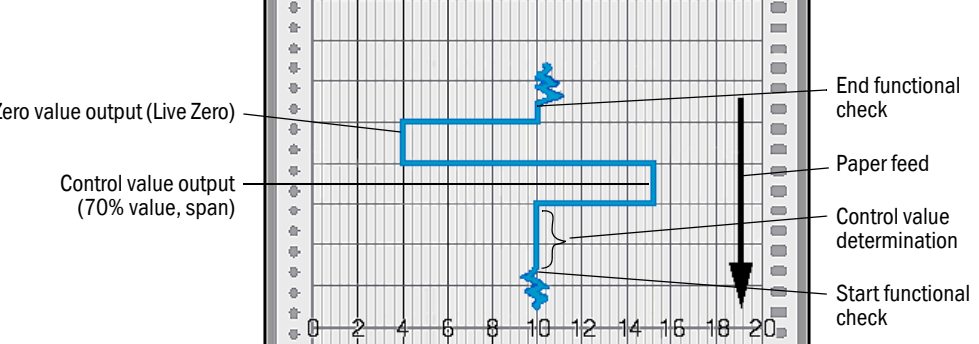

Subject to change without notice

- A time interval must be set for output of the control values on the analog output (→ p. 40, §4.2.3).
- The value measured last is output on the analog output during control value determination.
- If the control values are not output on the analog output, the current measured value is output when control value determination has completed.
- A functional check is not started automatically when the measuring system is in "Maintenance" mode.

#### Zero value measurement

**+Ť** 

The sender diode is switched off for zero point control so that no signal is received. This means possible drifts or zero point deviations are detected reliably in the overall system (e.g. due to an electronic defect). An error signal is generated when the "zero value" is outside the specified range.

#### Control value measurement (Span test)

Sender beam intensity changes between 70 and 100% during control value determination. The light intensity received is compared against the standard value (70%). The measuring system generates an error signal for deviations greater than  $\pm 2\%$ . The fault message is cleared again when the next functional check runs successfully. The control value is determined with high precision through statistical evaluation of a high number of intensity changes.

The value calculated theoretically (70%) is output for very low dust concentrations (< approx. 1 mg/m<sup>3</sup>).

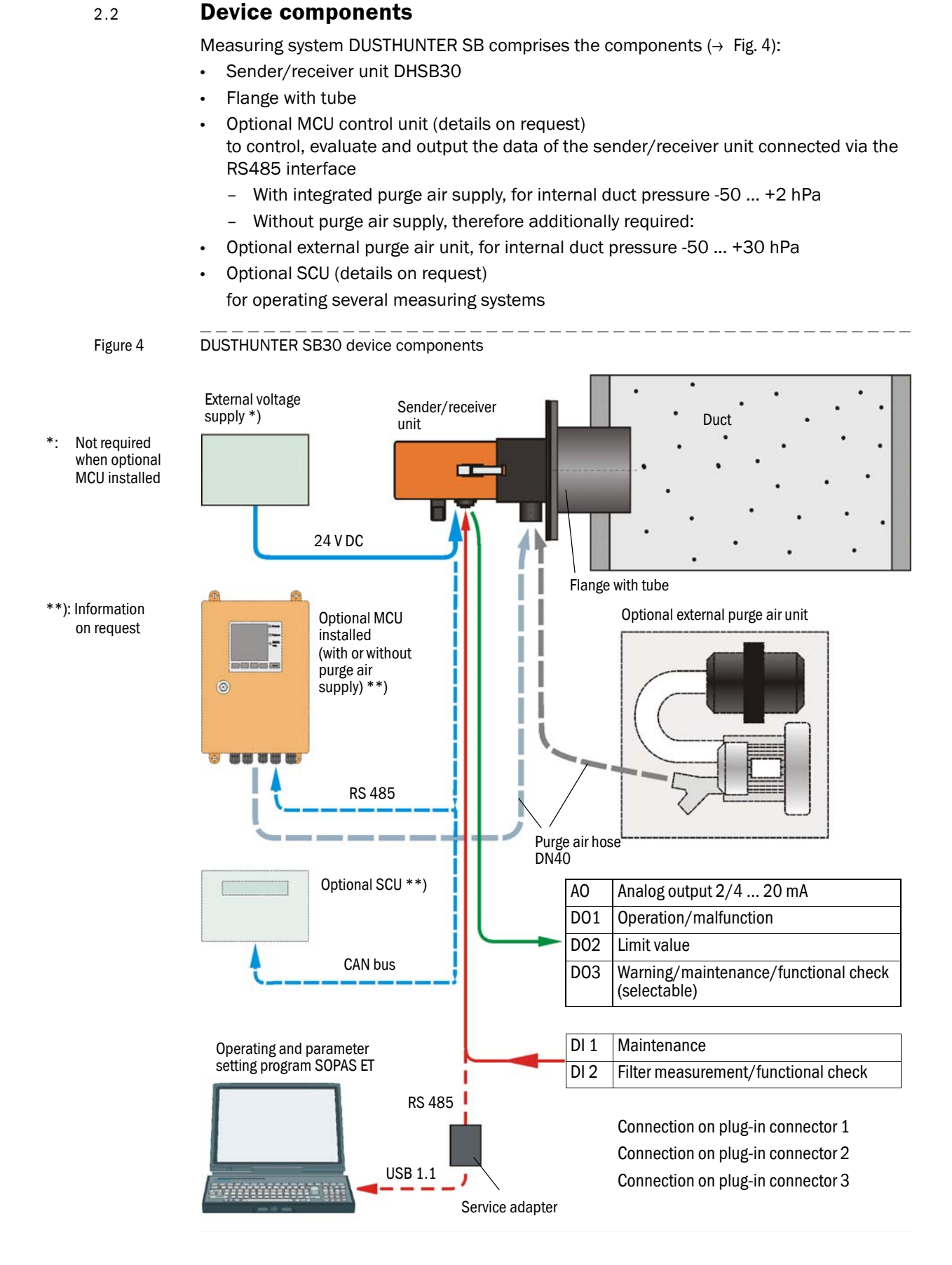

#### 2.2.1 Sender/receiver unit

The sender/receiver unit contains the optical and electronic subassemblies to send and receive the light beam as well as to process and evaluate the signals. An RS485 interface is available for service purposes. Clean air to cool the device and keep the optical surfaces clean is fed via a purge air connection.

The sender/receiver unit is fastened to the duct with a flange with tube ( $\rightarrow$  p. 17, Fig. 4).

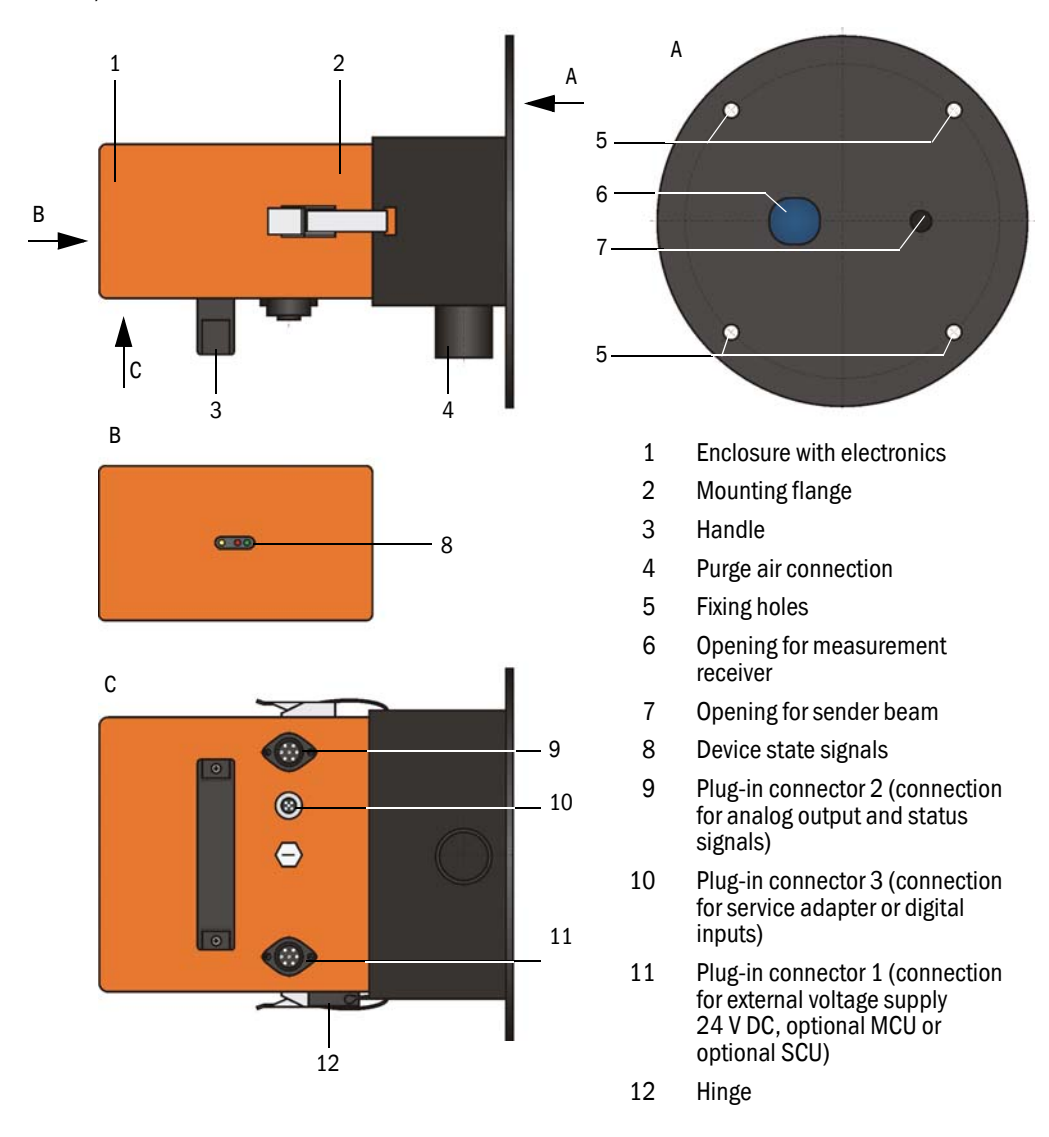

Figure 5 Sender/receiver unit DHSB-T

The current device state (operation/malfunction, maintenance/maintenance request) is signaled on the rear side of the enclosure (green = operation, red = malfunction, yellow = maintenance).

The housing with fitted sender/receiver unit can be swiveled to the side after the tension locks have been loosened. Optics, electronics and mechanical components can then be easily accessed for maintenance work.

Figure 6 Relation between scattering angle, immersion depth (T) and measuring volume length (L)

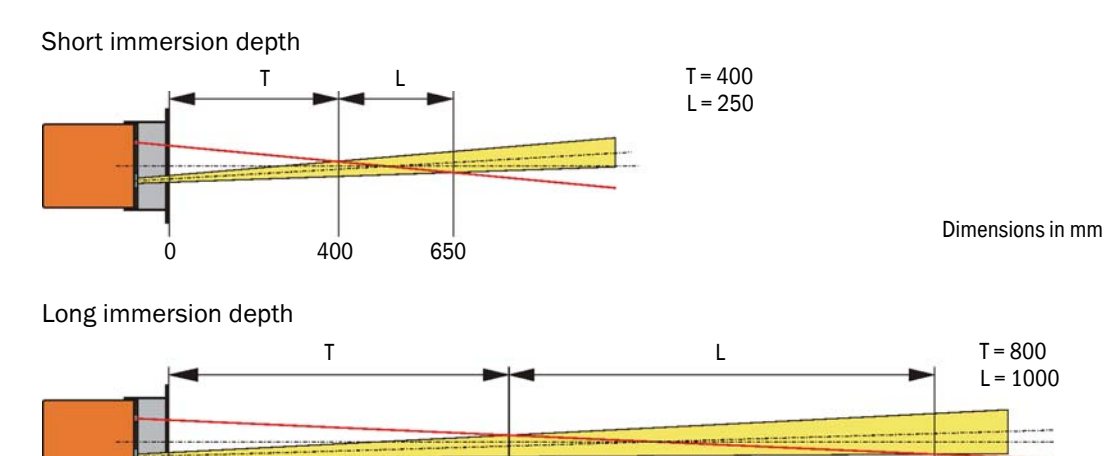

Immersion depth and measuring volume length can be changed easily onsite ( $\rightarrow$  p. 34, §4.1.1)

1800

800

# 2.2.2 Flange with tube

Λ

The flange with tube is available in various types of steel and graded nominal lengths (NL). Selection depends on the wall and isolation thickness of the duct wall ( $\rightarrow$  nominal length) and the duct material.

Figure 7 Flange with tube

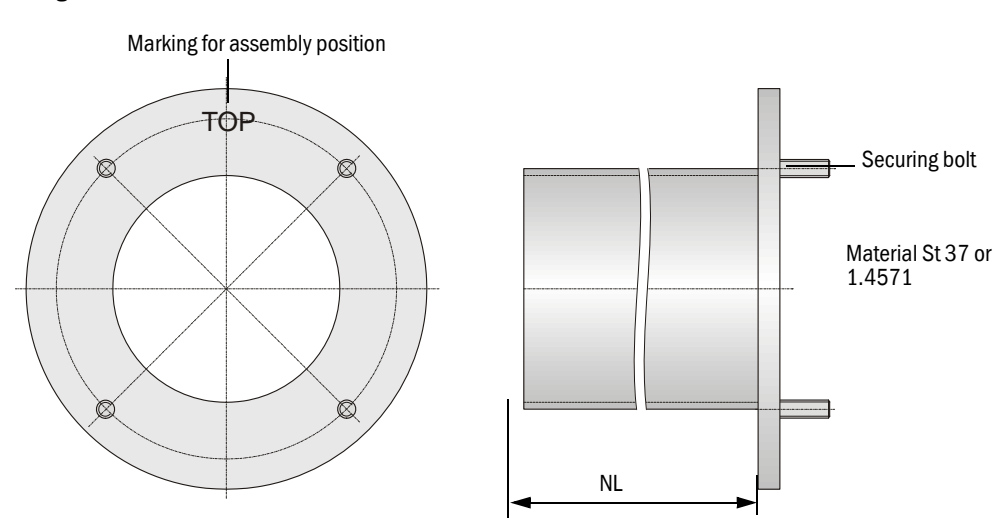

# 2.2.3 Optional external purge air unit

The control unit with integrated purge air supply cannot be used when the internal duct pressure is greater than +2 hPa. Use the optional external purge air unit in this case. It has a powerful blower and can be used for excess pressure in the duct up to 30 hPa. The scope of delivery includes a purge air hose with 40 mm nominal diameter (length 5 m or 10 m).

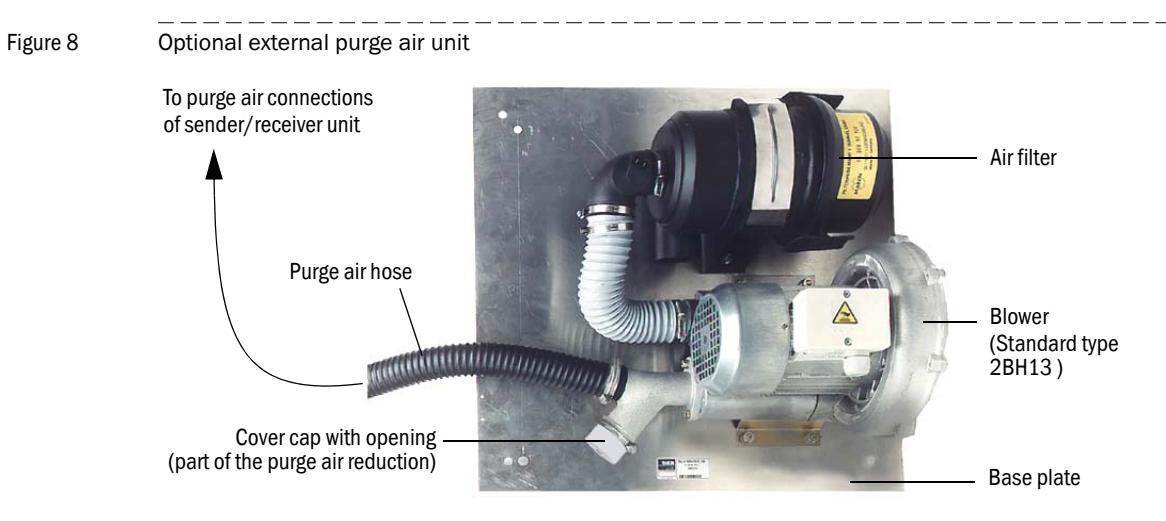

A weatherproof cover is available for use outdoors ( $\rightarrow$  p. 78, Fig. 51).

# 2.2.4 Voltage and purge air supply

| Internal duct      | Connection and supply components |         |  |
|--------------------|----------------------------------|---------|--|
| pressure<br>[hPa ] | Purge air                        | Voltage |  |
| -50 +2             | MCU-P + purge air hose DN40      |         |  |
| -50 +30            | Optional external purge air unit | MCU-N   |  |

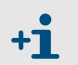

We recommend using the optional external purge air unit when the sender/ receiver unit is more than 10 m away from the control unit.

#### 2.2.5 Installation accessories

Separate parts of the measuring system (order separately) are:

- Purge air hose with 40 mm nominal diameter for purge air supply to the sender/ receiver unit from the MCU-P control unit
- Connection cable from the MCU to the sender/receiver unit

#### Weatherproof cover

A weatherproof cover is available when using the sender/receiver unit outdoors ( $\rightarrow$  p. 78, Fig. 52).

#### Purge air heater

It is recommended to use an optional purge air heater available for delivery to prevent condensation in the device or flange tube when the measuring system is operated at gas temperatures close to the dew point or very low ambient temperatures  $\rightarrow$  p. 79, §7.3.3)

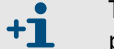

The purge air heater can only be used for purge air supply with an external purge air unit.

#### **Optional backflow valve**

When the measuring system is used with overpressure in the duct, installing a backflow valve on the purge air connection of the sender/receiver unit can protect the sender/receiver unit, external purge air unit and the environment should the purge air supply fail ( $\rightarrow$  p. 30, Fig. 14).

# 2.2.6 **Test equipment for linearity test**

A linearity test can serve to check the correct measurement function (see Service Manual). In this case, filter glasses with defined transmission values are positioned in the beam path and the values compared against those measured by the measuring system. Compliance within the allowed tolerance means the measuring system is working correctly. The filter glasses with holder required for the check are deliverable including a carrying case.

# **DUSTHUNTER SB30**

# **3** Assembly and Installation

Project planning Assembly Installation

# 3.1 **Project planning**

The following Table provides an overview of the project planning work necessary as prerequisite for trouble-free assembly and subsequent device functionality. You can use this Table as a Checklist and check off the completed steps.

| Task                              | Requirements                                                                                                    |                                                                                                    | Work step                                                                                                    | $\checkmark$ |
|-----------------------------------|----------------------------------------------------------------------------------------------------|----------------------------------------------------------------------------------------------------|----------------------------------------------------------------------------------------------------|--------------|
| Determine the measuring and       | Inlet and outlet paths according to DIN EN 13284-1                                                                                                    | For round and square ducts:<br>d <sub>h</sub> = duct diameter                                                                                           | - Follow specifications for new equip-<br>ment                                                                                                    |              |
| for the device<br>components      | (inlet at least 5x hydraulic<br>diameter d <sub>h,</sub> outlet at least 3x<br>d <sub>h</sub> ; distance to stack opening<br>at least 5x d <sub>h</sub> | For rectangular ducts:<br>$d_h = 4x$ cross-section divided by<br>circumference                                                                          | <ul> <li>Select best possible location for exist-<br/>ing equipment;</li> <li>For too short inlet/outlet paths: Inlet<br/>path &gt; outlet path</li> </ul>                                                          |              |
|                                   | <ul> <li>Uniform flow distribution</li> <li>Representative dust distribution</li> </ul>                                                                 | Whenever possible, no deflections,<br>cross-section variations, feed and drain<br>lines, flaps or fittings in the area of the<br>inlet and outlet paths | If conditions cannot be ensured, define<br>flow profile according to DIN EN 13284-1<br>and select best possible location                                                                                            |              |
|                                   | Fitting position for the<br>sender/receiver unit                                                                                                    |                                                                                                    | Select best possible location                                                                                                    |              |
|                                   | Accessibility, accident prevention                                                                                                    | The device components must be easily and safely accessible                                                                                              | Provide platforms or pedestals as required                                                                                                    |              |
|                                   | Installation free of vibrations                                                                                                    | Acceleration < 1 g                                                                                                    | Eliminate/reduce vibrations through suitable measures                                                                                                    |              |
|                                   | Ambient conditions                                                                                                    | Limit values according to Technical<br>Data                                                                                                    | If necessary:<br>- Provide weatherproof covers/sun pro-<br>tection<br>- Enclose or lag device components                                                                                                    |              |
| Select the<br>purge air<br>supply | Sufficient primary purge air<br>pressure depending on<br>internal duct pressure                                                                         | Plan a purge air heater for gas<br>temperatures close to the dew point or<br>very low ambient temperatures                                              | Select supply type                                                                                                    |              |
|                                   | Clean intake air                                                                                                    | Whenever possible, low amount of dust, no oil, moisture or corrosive gases                                                                              | Select best possible location for air intake<br>Determine required purge air hose length                                                                                                    |              |
| Select device components          | Duct wall thickness with isolation                                                                                                    | Flange with tube                                                                                                    | <ul> <li>Set the immersion depth depending on<br/>the internal duct diameter (→ p. 34,<br/>§4.1.1)</li> <li>if necessary, plan additional measures<br/>to fit the flange with tube (→ p. 25,<br/>§3.2.1)</li> </ul> |              |
|                                   | Internal duct pressure                                                                                                    | Type of purge air supply                                                                                                    |                                                                                                    |              |
|                                   | Fitting locations                                                                                                    | Cable and purge air hose lengths                                                                                                    |                                                                                                    |              |
| Plan<br>calibration               | Access                                                                                                    | Easy and safe                                                                                                    | Provide platforms or pedestals as required                                                                                                    |              |
| openings                          | Distances to measuring level                                                                                                    | No mutual interference between<br>calibration probe and measuring<br>system                                                                             | Plan sufficient distance between<br>measuring and calibration level (approx.<br>500 mm)                                                                                                    |              |
| Plan power supply                 | Operating voltage, power requirements                                                                                                    | According to Technical Data ( $\rightarrow$ p. 72, §7.1)                                                                                                | Plan adequate cable cross-sections and fuses                                                                                                    |              |

# 3.2 Assembly

Carry out all assembly work onsite. This includes:

- ► Fitting the flange with tube
- Fitting the control unit
- ► Fitting the optional external purge air unit.

#### WARNING:

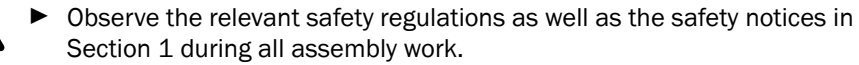

- Only carry out assembly work on equipment with hazard potential (hot or aggressive gases, higher internal duct pressure) when the equipment is at a standstill.
- Take suitable protection measures against possible local hazards or hazards arising from the equipment.

All dimensions specified in this Section are shown in mm.

# 3.2.1 Fitting the flange with tube

**+Ť** 

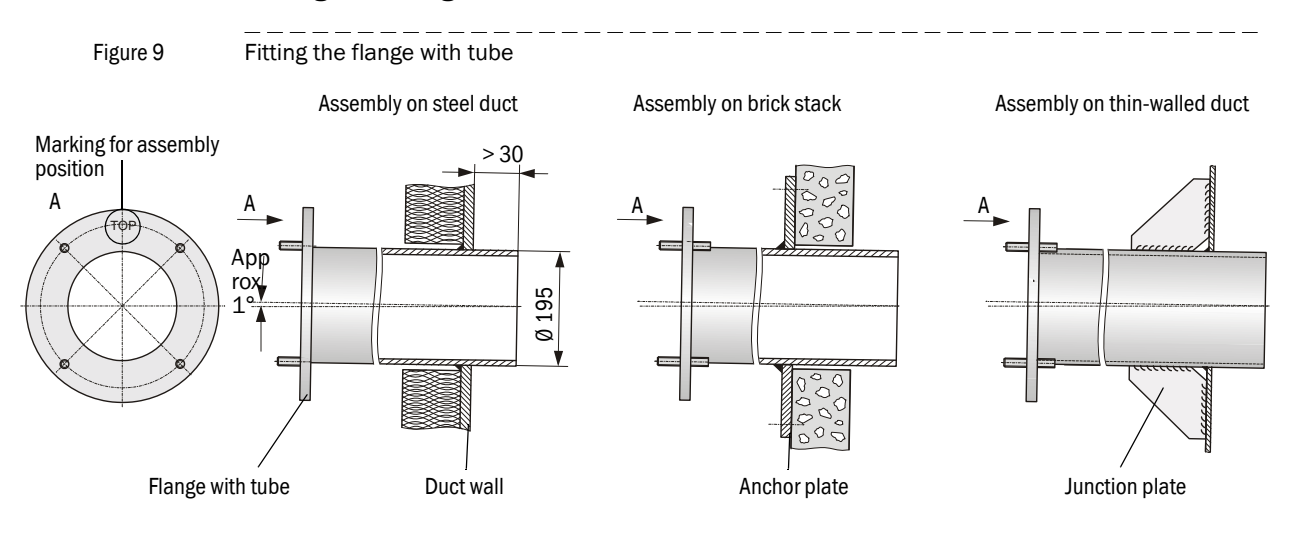

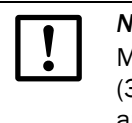

# NOTICE:

Maximum wall and isolation thickness are derived from the flange tube length (350 mm or 700 mm) less the distance between flange and stack outer wall, and stack immersion depth (> 30 mm).

#### Work to be performed

Measure the fitting location and mark the assembly location. Leave enough clearance around the flange with tube to fit the sender/receiver unit according to Fig. 10.

Figure 10

Clearance for sender/receiver unit (dimensions in mm)

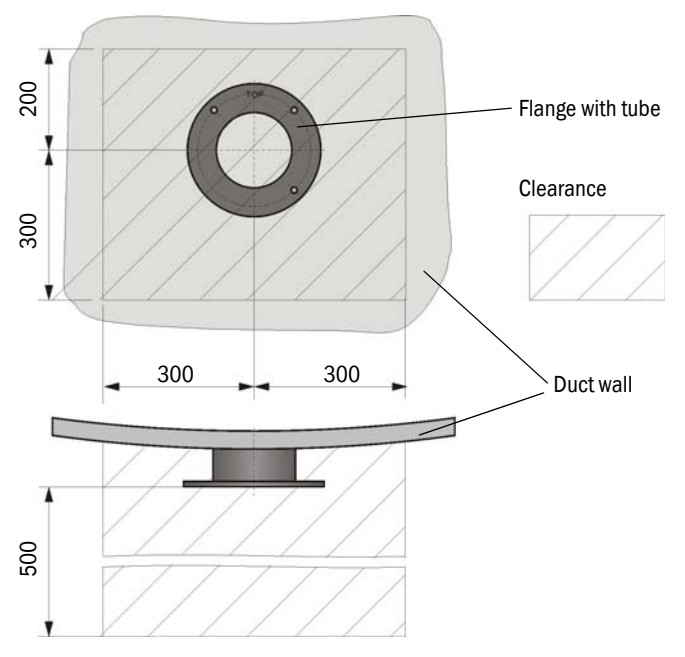

- Remove insulation (when fitted)
- Cut suitable openings in the duct wall; bore large enough holes in brick or concrete stacks (flange tube diameter (→ p. 75, Fig. 48))

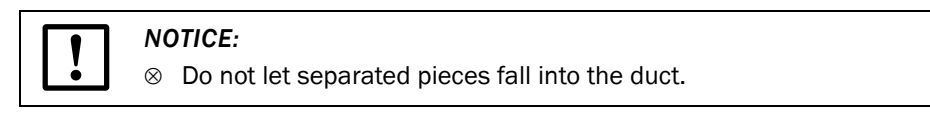

- ► Insert the flange with tube in the opening slanting slightly downwards (1 to 3°, → p. 25, Fig. 9) so that the "Top" marking points upwards and any condensate that may collect in the duct can drain off.
- Weld the flange with tube on using an anchor plate for brick or concrete stacks, insert junction plates for thin-walled ducts (→ p. 25, Fig. 9).
- Close off the flange opening after fitting to prevent gas escaping.

### 3.2.2 Fitting the optional external purge air unit

Consider the following points when selecting the assembly location:

- Install the purge air unit at a location with clean air whenever possible. The air intake temperature must correspond to specifications in the Technical data (→ p. 72, §7.1). In unfavorable conditions, lay an air intake hose or pipe to a location with better conditions.
- · The fitting location must be easily accessible and meet all safety regulations.
- Install the purge air unit only as far as necessary below the flange with tube so that the purge air hose can be laid downwards (avoids water collecting).
- Leave enough clearance for replacing the filter element and for fitting or lifting the weatherproof cover when the purge air unit is fitted outdoors ( $\rightarrow$  p. 27, Fig. 11).

#### Assembly work

- Prepare holder ( $\rightarrow$  Fig. 11).
- ► Fasten purge air unit with 4 M8 screws.
- Check whether the filter element is fitted in the filter housing otherwise fit when necessary.
- Figure 11 Purge air unit layout and assembly dimensions (dimensions in mm)

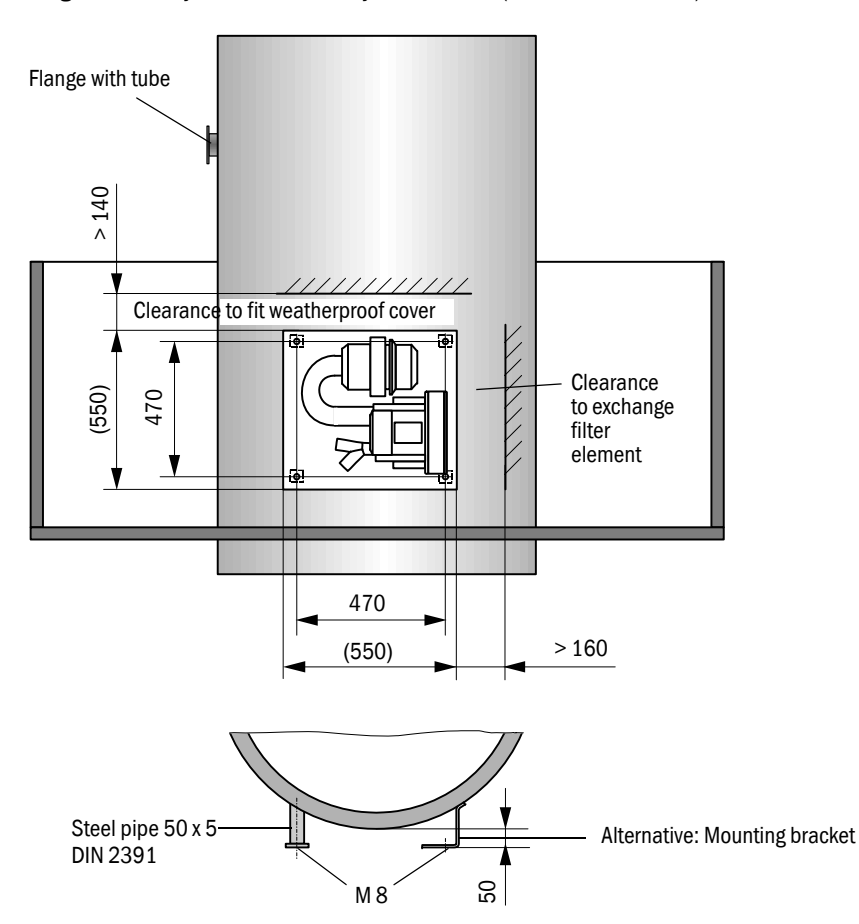

#### Fitting the weatherproof cover for the external purge air unit

The weatherproof cover ( $\rightarrow$  p. 78, Fig. 51) comprises a cover and locking set. Assembly:

- Mount the locking pins from the locking set on the base plate.
- Put the weatherproof cover on from above.
- ▶ Insert the holding catches into the counterpieces from the side, twist and lock in.

# 3.3 Installation

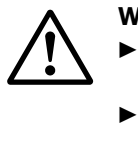

+1

# WARNING:

- Observe the relevant safety regulations as well as the safety notices in Section 1 during all installation work.
- Take suitable protection measures against possible local hazards or hazards arising from the equipment.

### 3.3.1 General information, prerequisites

All assembly work previously described must be completed (as far as applicable) before starting installation work.

Carry out all installation work onsite unless otherwise explicitly agreed with SICK or authorized representatives. This includes laying and connecting the power supply and signal cables, installing switches and mains fuses and connecting the purge air supply.

- Plan adequate line cross-sections.
- Cable ends with plugs to connect the sender/receiver unit must have sufficient free length.

# 3.3.2 **Connecting/starting the optional external purge air unit**

#### Work to be performed

Compare mains voltage and frequency with the specifications on the type plate on the purge air motor.

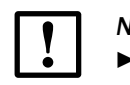

NOTICE:

Only connect when these match!

Connect the power supply cable to the purge air motor terminals (refer to the supplementary sheet on the purge air motor and lid of the motor terminal box for terminal allocation; principle illustration → Fig. 12).

Figure 12

Electrical connection of the external purge air unit

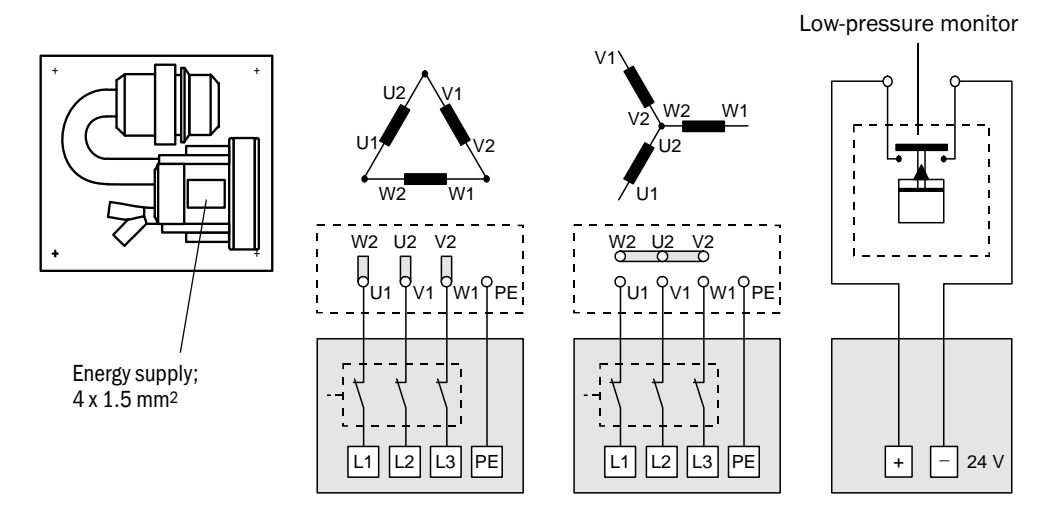

Connect protective conductor to terminal.

Set motor circuit breakers according to the blower connection data (see Technical Data for purge air unit) to a value 10% above the rated current.

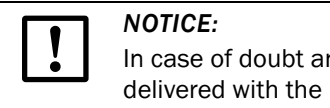

In case of doubt and for special versions, the Operating Instructions delivered with the motor have priority over other specifications.

- Check the function and running direction of the blower (purge air flow direction must match the arrows on the inlet and outlet openings on the blower). For wrong direction on 3-phase motors: Swap mains connections L1 and L2.
- Connect the pressure controller (option) to monitor purge air feed.

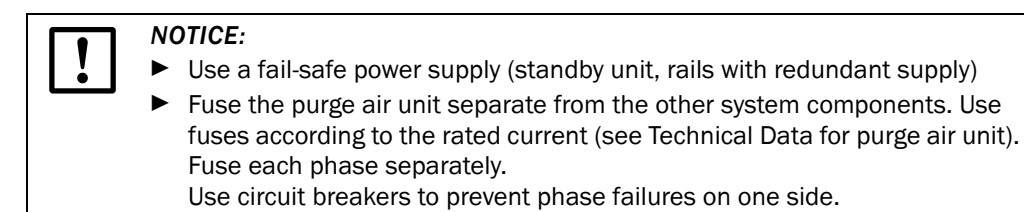

### 3.3.3 Installing the purge air supply

- Lay the purge air hoses with shortest paths and free of bends, shorten as required.
- Maintain sufficient distance from hot duct walls.

#### Optional external purge air unit

- Connect the DN 40 purge air hose to the Y-distributor of the purge air unit and secure with a D32-52 hose clamp.
- Close off the second outlet opening on the Y-distributor with the cover cap.

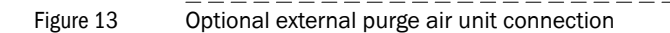

To the purge air connections of the sender/receiver unit

Optional external purge air unit

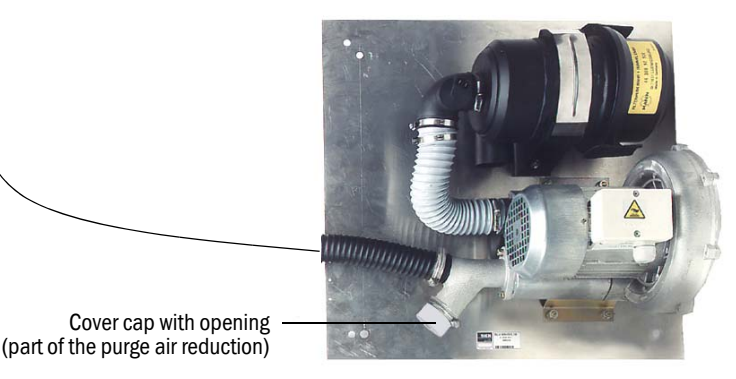

Subject to change without notice

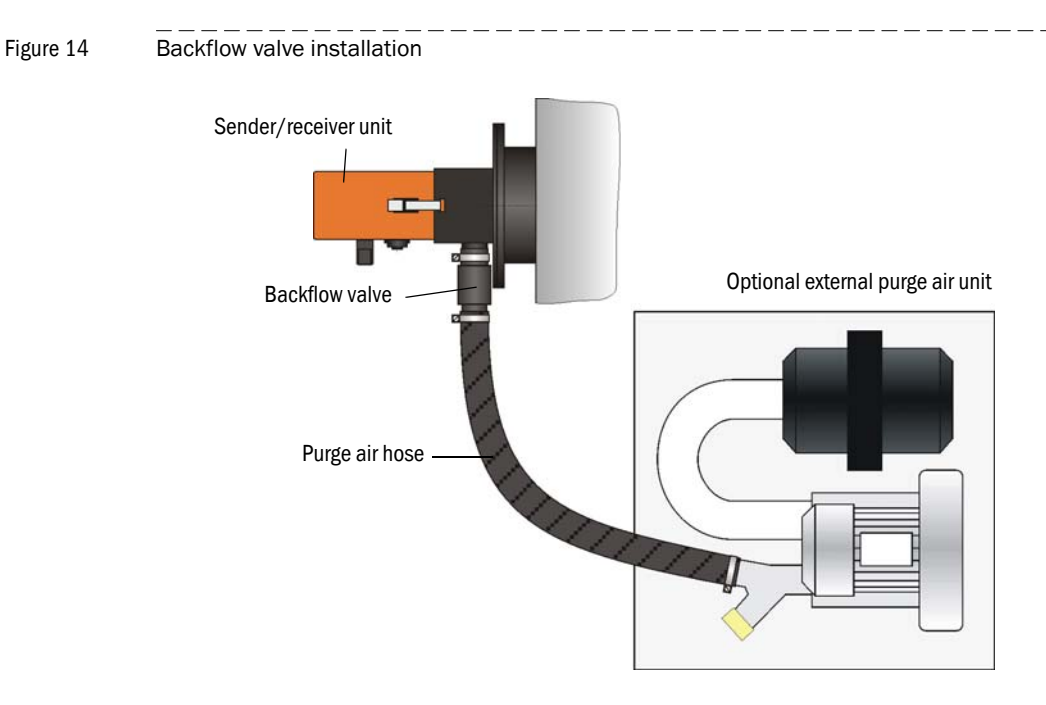

# Installing the optional backflow valve

#### 3.3.4 Connecting the sender/receiver unit

#### Work to be done

• Connect connection cable according to p. 31, Fig. 16.

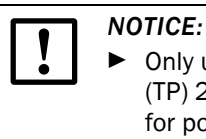

Only use shielded cables with twisted wire pairs (e.g. UNITRONIC LiYCY (TP)  $2 \times 2 \times 0.5$  mm<sup>2</sup> from LAPPKabel; 1 wire pair for RS 485, 1 wire pair for power supply; not suitable for earthing).

#### Connecting the onsite connection cable

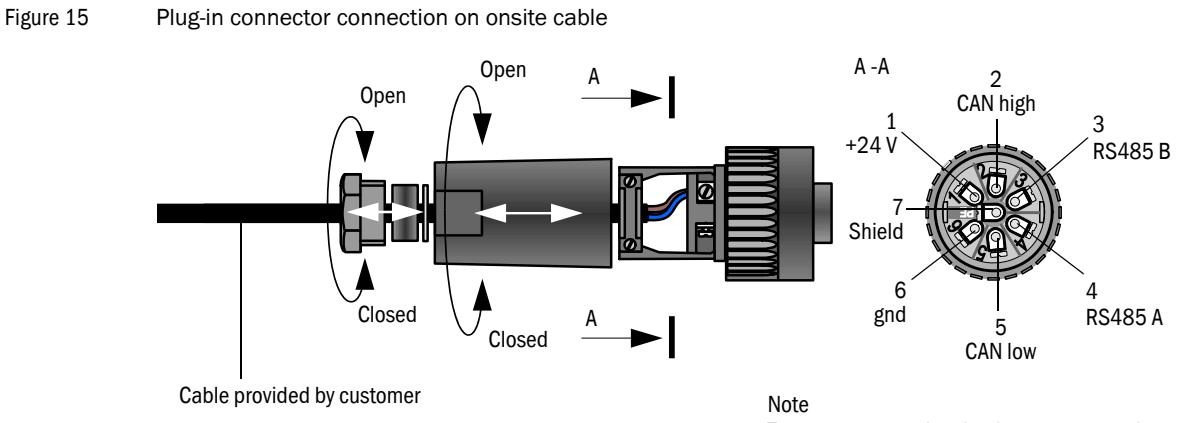

To open, connect the plug-in connector to the plug on the sender/receiver unit.

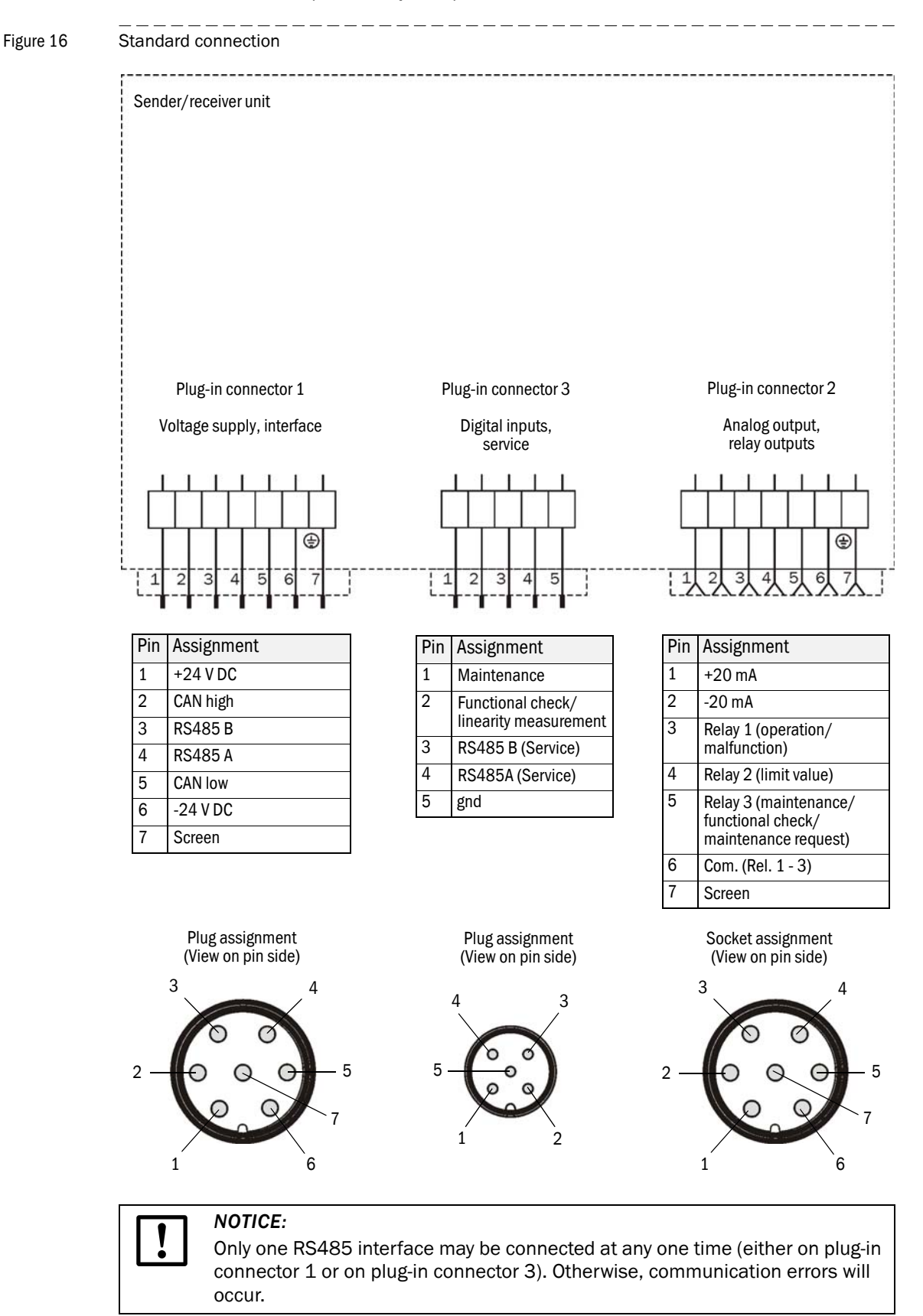

#### Standard connection (without options)

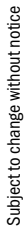

# **DUSTHUNTER SB30**

# **4** Start-up and Parameter Settings

Installing the sender/receiver unit Setting the measuring system parameters

# 4.1 Installing the sender/receiver unit

Assembly and installation must have been completed according to Section 3 before starting the work described in the following.

# 4.1.1 Adapting the sender/receiver unit to the duct diameter

The sender/receiver unit is delivered with the short immersion depth (400 mm,  $\rightarrow \,$  p. 19, Fig. 6) set at the factory.

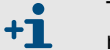

The immersion depth set is displayed in the window for the measurement receiver ( $\rightarrow$  Fig. 17).

For duct diameters larger than approx. 3 m, we recommend converting the sender/receiver unit to the long immersion depth (800 mm). The following steps are then necessary:

Loosen tension locks (1) of the sender/receiver unit, swivel electronics unit (2) to the side and take off from mounting flange (3).

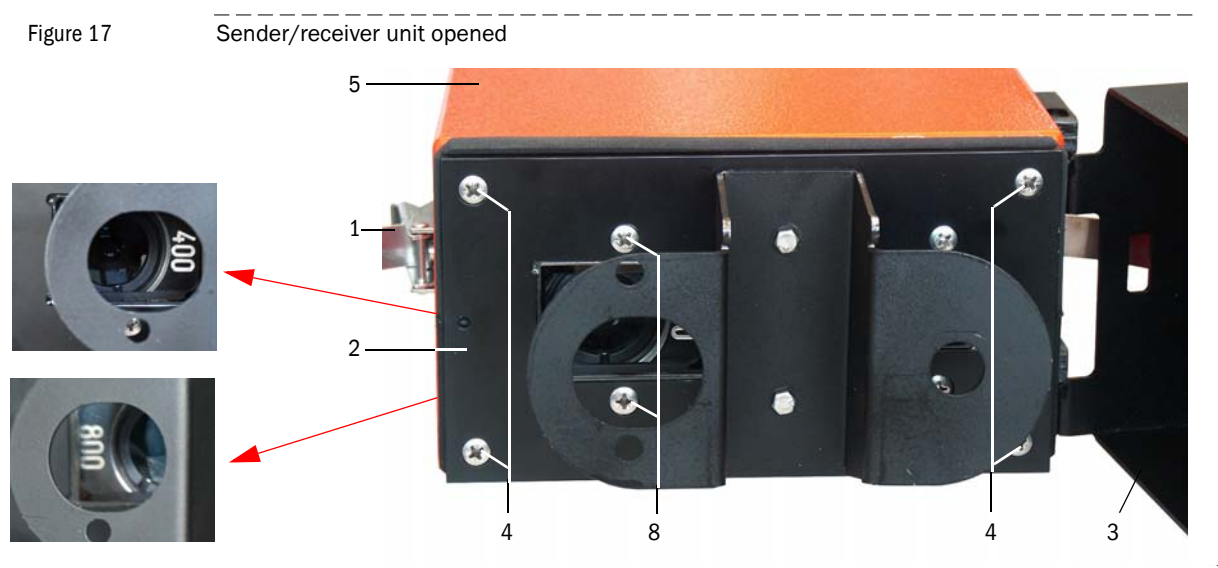

Loosen fastening screws (4) on the electronics unit, carefully pull the electronics unit out of cover (5) and loosen plug-in connector (6) for the measurement receiver from processor board (7).

Figure 18

Electronics unit opened

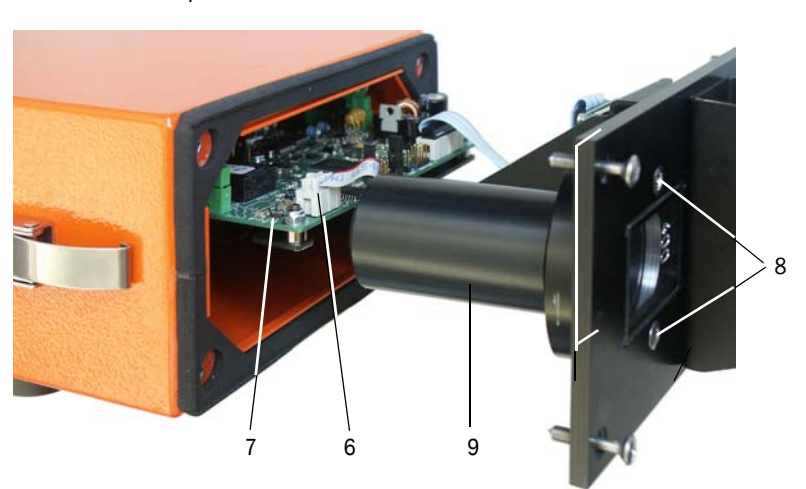

- Loosen fastening screws (8) for tube (9) and take the tube off ( $\rightarrow$  p. 34, Fig. 18).
- Unscrew mounting ring (10) from the tube, turn it round and screw it back on again.

Figure 19

Figure 20

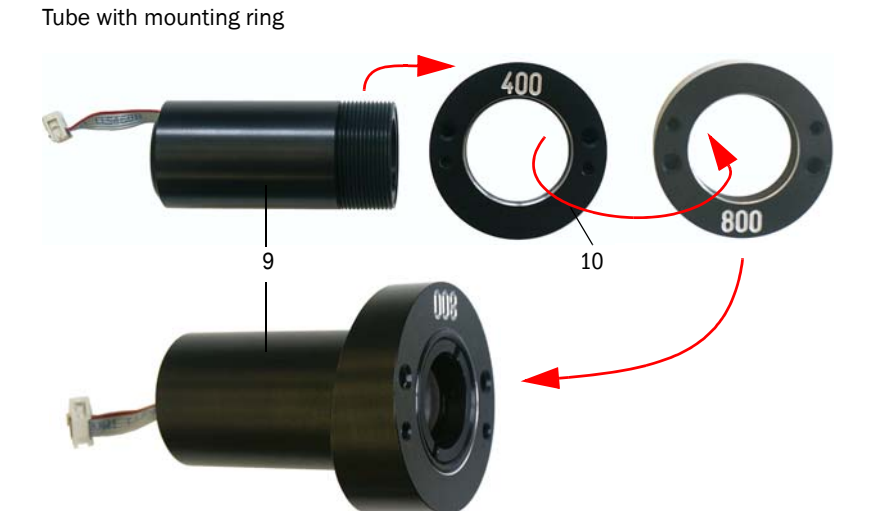

 Connect the pins for the penetration depth (11) settings on the processor board by means of a jumper.

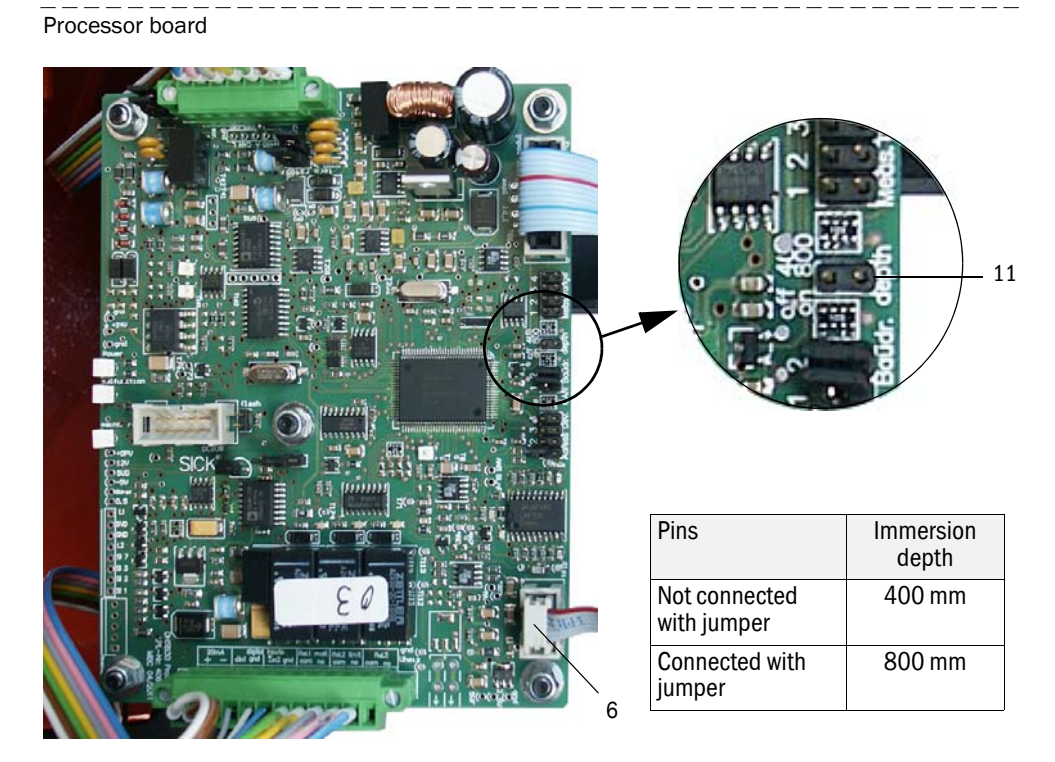

- ▶ Plug the plug-in connector (6) for the measurement receiver onto the processor board.
- Reassemble the sender/receiver unit in reverse sequence.

# 4.1.2 Fitting and connecting the sender/receiver unit on the duct

### Connecting the sender/receiver unit to the purge air supply

- Check whether the purge air supply is available (the flow direction must be correct and the purge air hose fits tight on the connection).
- Push the DN 40 purge air hose onto the sender/receiver unit connection and secure with a strap retainer.

### Assembly without weatherproof cover

Lay the seal on the flange with tube, position the sender/receiver unit in the flange with tube and fasten with the assembly kit.

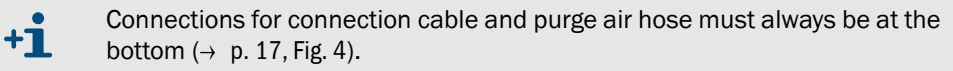

• Connect the connection cable to the plug-in connector and screw tight.
# 4.2 **Setting the measuring system parameters**

### 4.2.1 Factory settings

The measuring system is delivered with the default settings shown in the following Table.

| Parameter                                        |                                   | Value                                                                                                    |  |  |
|--------------------------------------------------|-----------------------------------|----------------------------------------------------------------------------------------------------|--|--|
| Measured variable                                |                                   | Scattered light intensity (SI); after dust concentration calibration ( $\rightarrow$ p. 52, §4.2.3.6) in mg/m <sup>3</sup> |  |  |
|                                                  | Value at LZ                       | 0 SI                                                                                                    |  |  |
|                                                  | Value at MBE                      | 3000 SI                                                                                                    |  |  |
| Coefficients set                                 |                                   | 0.00 / 1.00 / 0.00                                                                                                    |  |  |
| Analog output (AO)                               | Live zero (LZ)                    | 4 mA                                                                                                    |  |  |
|                                                  | Upper measuring range value (MBE) | 20 mA                                                                                                    |  |  |
|                                                  | Current during maintenance        | 4 mA                                                                                                    |  |  |
|                                                  | Current by malfunction            | 4 mA                                                                                                    |  |  |
|                                                  | Output current by malfunction     | Yes                                                                                                    |  |  |
| Response time                                    |                                   | 60 s                                                                                                    |  |  |
| Functional check                                 | Interval                          | Every 8 h                                                                                                    |  |  |
|                                                  | Output of control values on AO    | Yes                                                                                                    |  |  |
|                                                  | Output duration                   | 90 s                                                                                                    |  |  |
| Limit value                                      | Relay 1                           | 1500 SI                                                                                                    |  |  |
|                                                  | Switching direction               | Value exceeded                                                                                                    |  |  |
| CAN bus baud rate ( $\rightarrow$ p. 17, Fig. 4) |                                   | 125 kBd                                                                                                    |  |  |

Two options are available for setting the parameters:

- Change settings using the jumper on the processor board (→ p. 37, §4.2.2). This change can be made without a laptop/PC and user program.
- Further parameter settings using SOPAS ET ( $\rightarrow$  p. 40, §4.2.3)
  - The Menu structure simplifies changing settings. Further functions are also available (e.g. data storage, graphic displays).

4.2.2

### 2.2 Changing settings using the jumper on the processor board

The following steps are necessary ( $\rightarrow$  p. 34, §4.1.1):

- Loosen tension locks of the sender/receiver unit, swivel the electronics unit to the side and take off from the mounting flange.
- Loosen the fastening screws on the electronics unit, carefully pull the electronics unit out of the cover.
- After changing the settings, reassemble the sender/receiver unit in reverse sequence.

#### 4.2.2.1 Changing the measuring range and the limit value

▶ Plug the jumper to the slot for measuring range and limit value setting which is assigned to the required setting ( $\rightarrow$  Fig. 21).

| Parameter    | Slot 1 | Slot 2 | Slot 3 (default) |
|--------------|--------|--------|------------------|
| Value at LZ  | 0 SI   | 0 SI   | 0 SI             |
| Value at MBE | 30 SI  | 500 SI | 3000 SI          |
| Limit value  | 15 SI  | 250 SI | 1500 SI          |

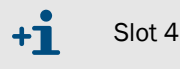

Slot 4 is not used.

Figure 21

Slots on the processor board

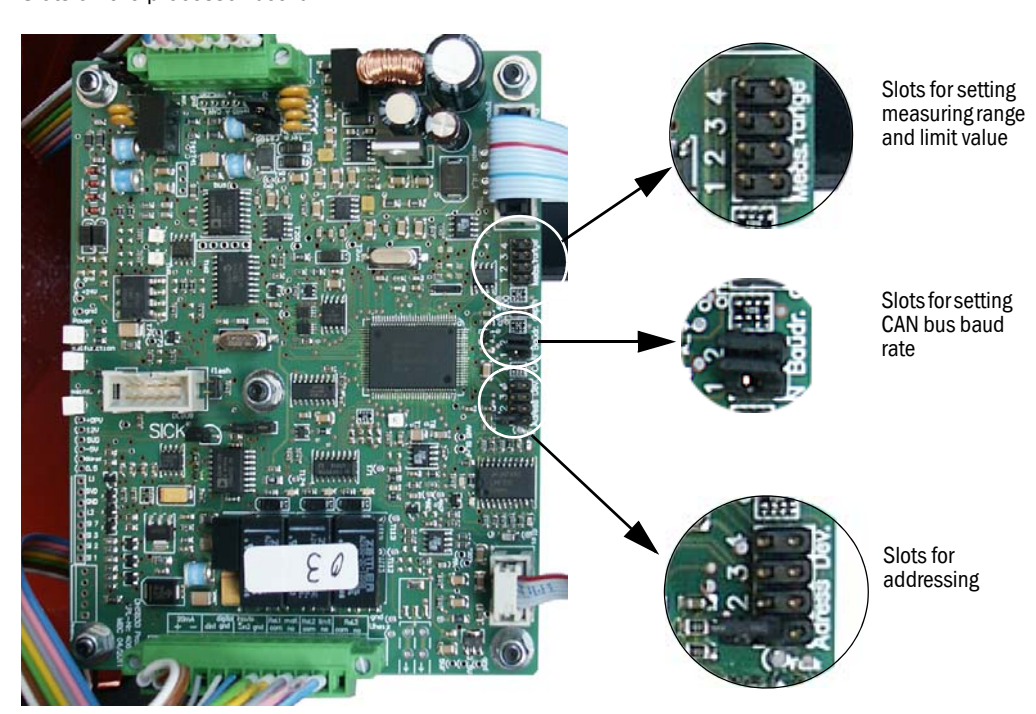

#### 4.2.2.2 Addressing

For operation of the measuring system with option MCU ( $\rightarrow$  p. 17, §2.2), an address has to be assigned to the sender/receiver unit.

Connect the jumpers to the slots for addressing according to the following Table (→ p. 38, Fig. 21).

|                      | Slot |     |     |     | Address                          |                                    |  |
|----------------------|------|-----|-----|-----|----------------------------------|------------------------------------|--|
|                      | 1    | 2   | 3   | 4   | RS485<br>(for connection of MCU) | CAN bus<br>(for connection of SCU) |  |
|                      | No   | No  | No  | No  | 0 (default)                      | $0 \rightarrow 0x10$ (hex)         |  |
|                      | Yes  | No  | No  | No  | 1                                | $1 \rightarrow 0x11$ (hex)         |  |
|                      | No   | Yes | No  | No  | 2                                | $2 \rightarrow 0x12$ (hex)         |  |
|                      | Yes  | Yes | No  | No  | 3                                | $3 \rightarrow 0x13$ (hex)         |  |
|                      | No   | No  | Yes | No  | 4                                | $4 \rightarrow 0x14$ (hex)         |  |
|                      | Yes  | No  | Yes | No  | 5                                | $5 \rightarrow 0x15$ (hex)         |  |
|                      | No   | Yes | Yes | No  | 6                                | $6 \rightarrow 0x16$ (hex)         |  |
| Jumpers<br>connected | Yes  | Yes | Yes | No  | 7                                | $7 \rightarrow 0x17$ (hex)         |  |
|                      | No   | No  | No  | Yes | 8                                | $8 \rightarrow 0x18$ (hex)         |  |
|                      | Yes  | No  | No  | Yes | 1 (default)                      | $9 \rightarrow 0x19$ (hex)         |  |
|                      | No   | Yes | No  | Yes | 1 (default)                      | $10 \rightarrow 0x1a$ (hex)        |  |
|                      | Yes  | Yes | No  | Yes | 1 (default)                      | $11 \rightarrow 0x1b$ (hex)        |  |
| -                    | No   | No  | Yes | Yes | 1 (default)                      | $12 \rightarrow 0x1c$ (hex)        |  |
|                      | Yes  | No  | Yes | Yes | 1 (default)                      | $13 \rightarrow 0x1d$ (hex)        |  |
|                      | No   | Yes | Yes | Yes | 1 (default)                      | $14 \rightarrow 0x1e$ (hex)        |  |
|                      | Yes  | Yes | Yes | Yes | 1 (default)                      | $15 \rightarrow 0x1f$ (hex)        |  |

### 4.2.2.3 Adapting the CAN bus baud rate

When the measuring system is operated with the optional SCU ( $\rightarrow$  p. 17, §2.2), it may be necessary to reduce the baud rate set in the factory ( $\rightarrow$  p. 37, §4.2.1). The following settings are possible (slots for setting the CAN bus baud rate,  $\rightarrow$  Fig. 21):

|                      | Slot 1 | Slot 2 | Baud rate |
|----------------------|--------|--------|-----------|
| Jumpers<br>connected | No     | No     | 20 kBd    |
|                      | Yes    | No     | 50 kBd    |
|                      | No     | Yes    | 100 kBd   |
|                      | Yes    | Yes    | 125 kBd   |

# 4.2.3 Further parameter settings using SOPAS ET

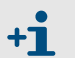

No jumper may be connected on the slots at "Meas. Range" on the processor board.

All the factory settings shown in the Table in  $\rightarrow$  p. 37, §4.2.1 can be changed.

4.2.3.1 Installing the operating and parameter program SOPAS ET

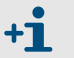

Administrator rights are required to install the software.

### Requirements

- Laptop/PC with:
  - Processor: Pentium III (or comparable type)
  - USB interface (alternative RS232 via adapter)
  - Working memory (RAM): At least 512 MB
  - Operating system: MS-Windows 2000/XP/Vista/7 (not Windows 95/98/NT)
- USB interface cable to connect the Laptop/PC to the measuring system (MCU).
- The operating and parameter program as well as the USB driver (scope of delivery) must be installed on the Laptop/PC.
- The power supply must be switched on.

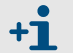

Start the file "setup.exe" when the start screen does not appear.

#### Install the SOPAS ET program

Insert the delivered CD in the PC drive, select the language, select "Software" and follow the instructions.

#### Install the USB driver

A special software driver is required for communication between the operating and parameter program SOPAS ET and the measuring system via the USB interface. For installation on a laptop/PC, connect the MCU to the supply voltage and connect to the PC via USB. A message appears on the display that new hardware has been detected. Now insert the delivered CD in the PC drive and follow the installation instructions ( $\rightarrow$  p. 41, Fig. 22).

The driver can also be installed using the hardware installation program in the Windows Control Panel.

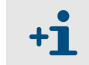

The USB driver creates a new COM port to be used for connecting SOPAS ET to the device ( $\rightarrow p. 43$ , Fig. 26).

Figure 22

 Found New Hardware Wizard

 Image: State of the state of the state of th

| Found New Hardware Wizard                                                                                                    |  |  |  |  |
|----------------------------------------------------------------------------------------------------|--|--|--|--|
| Please choose your search and installation options.                                                                                                    |  |  |  |  |
|                                                                                                    |  |  |  |  |
| Use the check boxes below to limit or expand the default search, which includes local<br>paths and removable media. The best driver found will be installed.                                                         |  |  |  |  |
| Search removable media (floppy, CD-ROM)                                                                                                    |  |  |  |  |
| ✓ Include this location in the search:                                                                                                    |  |  |  |  |
| E:\USB_driver Stowse                                                                                                    |  |  |  |  |
| Don't search. I will choose the driver to install.<br>Choose this option to select the device driver from a list. Windows does not guarantee that<br>the driver you choose will be the best match for your hardware. |  |  |  |  |
| Cancel                                                                                                    |  |  |  |  |

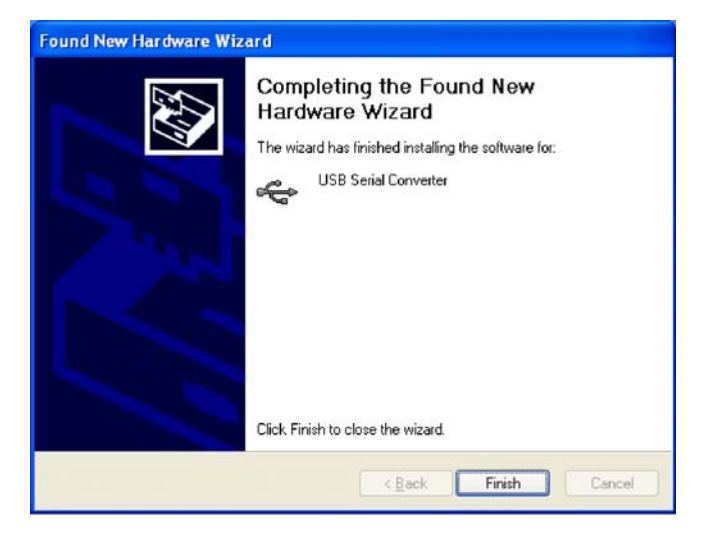

#### 4.2.3.2 Connecting to the device

#### **Basic settings**

Start menu

- Connect the USB/RCS485 adapter to plug-in connector 3 of the sender/receiver unit (→ p. 18, Fig. 5) and the laptop/PC.
- Start the program in the "SICK\SOPAS" start menu.
   The Start dialog appears on the screen (can be suppressed for further program usage).

Figure 23 Start dialog (as from SOPAS ET Version 02.32)

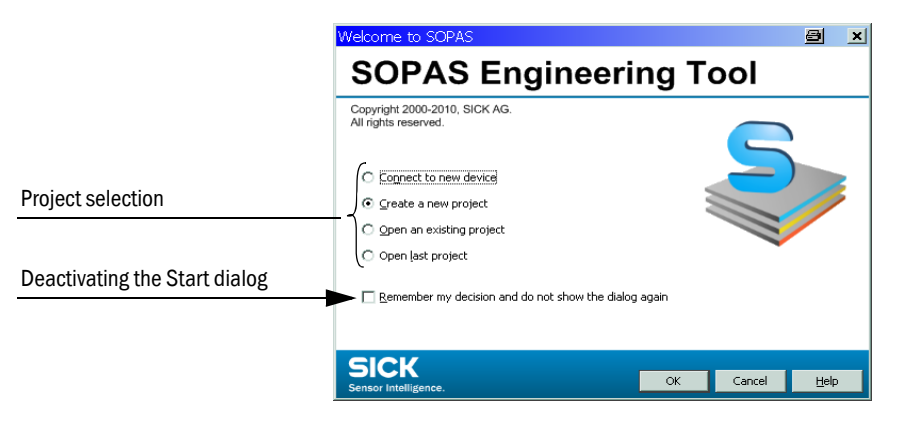

The following Start menu appears after confirmation with "OK".

Figure 24

SOPAS Engineering Tool New Project Project Edit No Selected Device <u>Communication</u> <u>View</u> <u>Tools</u> <u>Help</u> 1 🥥 🔒 🖶 2 (h) F 0 4 The second second secon 10 × Project Tree Device Catalog Network Scan Assistant 🍮 New Project Detected Devices Communication Interface Suitable Device Types The list of scanned devices is empty. Please start scanning by pressing the "Network Scan" button. Context Help 24 The scan settings can be changed by pressing the "Configuration" button. Sensor Intelligence. Network Scan Network Configuration 🊨 (No Device)

If necessary, set the desired language in menu "Tools / Options / Language", confirm with "OK" and restart the program.

| Figure 25                | Changing the language settir         | ng                                |                          |
|--------------------------|--------------------------------------|-----------------------------------|--------------------------|
| SOPAS Engineering        | Tool New Project                     |                                   | _ 🗆 ×                    |
| Project Edit No Selected | Device Communication View            | Tools Help                        |                          |
| 1 🖉 🖶 🖶 🔶                | 🔶 🥝 🐼 🔕 🕷                            | & Login Device Ctrl+1             |                          |
| Project Tree             | Device Catalog Network Scan Assistan | 🚵 Logout Device Ctrl+U            | ¥ ا                      |
| S New Project            | Detected Devices                     | Change DeviceGroup Ctrl+I         | Suitable Device Types    |
|                          | The list of compand                  | Data Recorder                     | bu proving the "Naturals |
|                          | Scan" button.                        | Module Manager                    | by pressing the network  |
|                          | The scan settings of                 | l erminal                         | NK E I I                 |
|                          | ine seeings e                        | The Language                      | ► ✓                      |
|                          |                                      | Options                           | _ German                 |
| Question                 |                                      | X                                 |                          |
| 👔 👔 You mu               | ist restart the program before th    | ne new settings will take effect. | Italian                  |
| Do you                   | want to restart the program nov      | N?                                | Russian                  |
| Context I                |                                      |                                   | Japanese                 |
| C                        |                                      | <u>Y</u> es <u>N</u> o            | Chinese (China)          |
|                          |                                      |                                   |                          |
| Sensor Intelligence.     | Network Configuration Ne             | twork Scan Map Device             | Add Details,,,           |
| 🕹 (No Device)            |                                      |                                   |                          |

#### Configure the interface

- In the Start menu (→ p. 42, Fig. 24), activate the "Network Configuration" button and select "Standard protocol".
- In the group "Select COM Ports", select the interface that appears after connecting the MCU and laptop(/PC, activate the "Advanced" button and configure according to p. 43, Fig. 26 (settings only need to be made the first time a connection is made to the measuring system).

| 🗟 Network Scan Assistant                                                                                                |                                    | Advanced scan settings                                |                                                                    |
|----------------------------------------------------------------------------------------------------|------------------------------------|-------------------------------------------------------|--------------------------------------------------------------------|
| Standard Protocol<br>Serial connection for SICK devices, like L                                                         | MS, VMS, LD others                 | CoLa Dialect                                          | binary 🗾 💌                                                         |
| Internet Protocol     Imernet Protocol     Profibus     Serial Port     SerialLink     SerialLink     Standard Protocol | COM1 Enable all                    | Si Scan timeout [ms]<br>Sopas Hub scan<br>Duplex mode | 500<br>enabled V<br>half-duplex V                                  |
|                                                                                                    | COM7 IV<br>Disable all<br>Advanced | Slink Wakeup Select baud rate(s)                      | disabled  Port settings  Data bits  Parity  Restore default values |
| Network ⊆onfiguration Ne                                                                                                | twork Scan OK Cancel               |                                                       | OK Cancel <u>H</u> elp                                             |

#### Use the tab "Network Scan Assistant" to create a connection

Activate button "Network Scan" in tab "Network Scan Assistant".

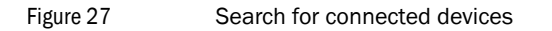

| 🗟 Network Scan Assista                     | ant de la companya de la companya de la companya de la companya de la companya de la companya de la companya de     | a x                  |
|--------------------------------------------|----------------------------------------------------------------------------------------------------|----------------------|
| Progress<br>The Engineering Tool is scanni | ng for devices                                                                                                    | Sensor Intelligence. |
| 🜏 Standard Protocol                        | Starting scan<br>Scan running. 100% done.<br>Found sensor at COM7<br>Found sensor at COM7 {0 1 1}<br>Scan complete. |                      |
| Network Configuration                      | Network Scan OK Cancel                                                                                              | Help                 |

\_\_\_\_\_

The following message appears when no device is found (Troubleshooting, see Service Manual):

| Scan Assista                                                          | nt                                                                                                    | ×                    |
|-----------------------------------------------------------------------|----------------------------------------------------------------------------------------------------|----------------------|
| Progress<br>The Engineering Tool is scanning for                      | devices                                                                                               | Sensor Intelligence. |
| <ul> <li>Internet Protocol (IP)</li> <li>Standard Protocol</li> </ul> | Starting scan<br>Could not find a sensor at COM1<br>Could not find a sensor at COM4<br>Scan complete. |                      |
| Network Configuration                                                 | letwork Scan OK Cancel                                                                                | Help                 |

+ Problems on connections via Ethernet can be due to incorrect addressing → Contact your system administrator.

Confirm search for connected devices with "OK".

# Create a connection using menu "Connection Wizard" (as from SOPAS ET Version 02.32)

Select menu "Connection Wizard" and activate selection "Show all connected devices".

Figure 29

Menu "Connection Wizard"

| 🔄 SOPAS Engineerin | g Tool                         |                      |                             |                               |                        | a _ 🗆 🗙            |
|--------------------|--------------------------------|----------------------|-----------------------------|-------------------------------|------------------------|--------------------|
| Project Edit No Se | lected Device                  | Communicatio         | n View Tools He             | lp                            |                        |                    |
| 1                  | ← → 🍪                          | 🔍 🔍 Connect          | ion Wizard                  |                               |                        | 02.32.3767         |
| Drainet Tran       |                                | 🔕 Direct co          | nnection                    |                               |                        | *                  |
| S New Project      |                                | Go Onlin             | e                           |                               |                        |                    |
|                    |                                | Go Offlir            |                             |                               | Suitable De            | vice Descriptions  |
|                    |                                | - Ja                 |                             |                               | a by pressing the      | "Network           |
|                    | 칠 Connectio                    | n Wizard             |                             |                               |                        | e s                |
|                    | Connection                     | Wizard               |                             |                               |                        | SICK               |
|                    | The Connection                 | n Wizard helps you t | o establish a connection to | all the cable-connected devic | es. Afterwards you can |                    |
|                    | parameterize,                  | configure, and monil | or the devices. Please sel  | ect one option to connect.    |                        | Sensor menigence.  |
|                    | C Connect t                    | o specific device (  | recommended) 🥹              |                               |                        |                    |
|                    |                                |                      | Device h                    | 100                           |                        | Select all         |
|                    | MCS30                          | )P                   | Dovice c                    | po                            |                        |                    |
|                    | MCU                            |                      |                             |                               |                        | Select none        |
|                    | MSC80                          | 1                    |                             |                               | V V                    | Show all devices 🕢 |
|                    | Skin ad                        | vanced interface cor | figuration 🙆                |                               |                        |                    |
|                    | 14 Dish an                     |                      | ingaradon 🔮                 |                               |                        |                    |
|                    | <ul> <li>Show all c</li> </ul> | onnected devices     | 0                           |                               |                        |                    |
|                    | C Use simul                    | ated device 🛛 🕢      |                             |                               |                        |                    |
| Context Help       |                                |                      |                             |                               |                        |                    |
| Context help       |                                |                      |                             | < Back Next                   | > Finish C             | ancel Help         |
| SICK               |                                |                      |                             |                               |                        |                    |
| Sensor Intelligend | e. Netw                        | ork Configuration    | Network Scan                | Map Device                    | Add                    | Details,           |
|                    |                                |                      |                             |                               |                        |                    |
| 🊨 (No Device)      |                                |                      |                             |                               |                        |                    |

 Activate button "Next" and select the interface ("Standard Protocol" for connection via COM port, "Internet Protocol (IP)" for connection via Ethernet).

| Connecti                        | on V               | /izard                                                                         |                                                                                           | <u>a</u> [                                                                                      |
|---------------------------------|--------------------|--------------------------------------------------------------------------------|-------------------------------------------------------------------------------------------|-------------------------------------------------------------------------------------------------|
| t <b>erface s</b><br>ease choos | elect<br>the i     | <b>tion</b><br>nterface you would like to use to est                           | ablish an online connection to your device                                                | SICK<br>Sensor Intelligence                                                                     |
| "he list below<br>connection, I | v show<br>in the ( | s all interfaces supported by each de<br>case interface optimization is needed | vice. Please choose at least one interface<br>click the "Configure interface" button. The | you would like to use for you<br>ought usually this is not necessary.<br>Select all Select none |
|                                 |                    | Interface name                                                                 | Device type                                                                               |                                                                                                 |
|                                 | V                  | Internet Protocol (IP)                                                         | All device types                                                                          | Configure interface                                                                             |
|                                 |                    | Serial Link                                                                    | All device types                                                                          | Configure interface                                                                             |
|                                 | •                  | Standard Protocol                                                              | All device types                                                                          | Configure interface                                                                             |
| -                               |                    |                                                                                |                                                                                           |                                                                                                 |

- Check the interface configuration settings in accordance with p. 44, § and change accordingly when necessary.
- ► Activate button "Next".

\_\_\_\_\_

#### Figure 30

Search for connected devices

| Sconnection Wizard                                                                                        | 8                 | ×    |
|----------------------------------------------------------------------------------------------------|-------------------|------|
| Found devices<br>Please choose the devices you want to use resp. link to existing devices.                | Sensor Intelligen | ice. |
| Sort according to: Device type  Add all  Add all  Advanced options Select matching SDD PD DH SB30 - 01.00 | Add none          |      |
| Scan again Cancel scan       Scan again     Cancel scan       < Back                                      | ncel Help         |      |

The following message appears when no device is found (Troubleshooting, see Service Manual):

| Connection Wizard                                                                                                    | 8                                 | ×    |
|----------------------------------------------------------------------------------------------------|-----------------------------------|------|
| Found devices<br>Please choose the devices you want to use resp. link to existing devices.                                                                                                    | SICK<br>Sensor Intellige          | nce. |
| Sort according to:       Device type       Add all         Image: Sort according to:       Device type       Image: Sort according to:       Add all         Image: Sort according to:       Device type       Image: Sort according to:       Add all         Image: Sort according to:       Device type       Image: Sort according to:       Add all         Image: Sort according to:       Device type       Image: Sort according to:       Add all         Image: Sort according to:       Device type       Image: Sort according to:       Add all         Image: Sort according to:       Device type       Image: Sort according to:       Sort according to:       Sort according to:         Image: Sort according to:       Device type       Image: Sort according to:       Device type       Image: Sort according to:       Add all         Image: Sort according to:       Device type       Image: Sort according to:       Device type       Image: Sort according to:       Add all         Image: Sort according to:       Device type       Image: Sort according to:       Device type       Image: Sort according to:       Add all         Image: Sort according to:       Device type       Image: Sort according to:       Device type       Image: Sort according to:       Device type         Image: Sort according to:       Device type       Device type </td <td>Add none<br/>as well as<br/>dvanced</td> <td></td> | Add none<br>as well as<br>dvanced |      |
| Scan again Cancel scan                                                                                                    |                                   |      |
| < <u>Back</u> Next > Einish                                                                                                    | ncel <u>H</u> elp                 | ,    |

#### Select device

Connection via COM port

Select the desired device file in tab "Connection Wizard / Detected devices" and move it to window "Project Tree" (drag and drop or doubleclick per mouse or use click button "Add").

\_\_\_\_\_

| Figure 31                                                                                               | Selec | t device                              |                         |                      |              |
|----------------------------------------------------------------------------------------------------|-------|---------------------------------------|-------------------------|----------------------|--------------|
| 🗟 SOPAS Engineering Tool                                                                                |       |                                       |                         |                      | a _ 🗆 🗶      |
| Project Edit DH SB30 (Sens                                                                              | or 1) | Communication View Tools Help         | )                       |                      |              |
|                                                                                                    | 2     |                                       |                         | 3                    | 02.32.3767   |
| Project Tree                                                                                            |       | Device Catalog Network Scan Assistant |                         |                      | *            |
| S New Project                                                                                           |       | Detected Devices                      | Communication Interface | Suitable Device      | Descriptions |
|                                                                                                    |       | 🜷 DH SB30 (Sensor 1)                  | 💫 COM7 {0 1 1}          | 🖈 DH SB30 - 01.00.00 |              |
| Context Help System Status MCU                                                                          | *     |                                       |                         |                      |              |
| SICK                                                                                                    |       |                                       |                         |                      |              |
| Sensor Intelligence.                                                                                    |       | Network Configuration Network         | Scan Map Device         | Add                  | Details      |
| 🚨 Operator 🔋 DH 5B30 (Sensor 1) 💊 COM7 {0 1 1} 🌑 online 🛕 not synchr 🕒 uploading parameters from device |       |                                       |                         |                      |              |

Connection via "Connection Wizard""

In window "Connection Wizard / Detected devices" ( $\rightarrow$  p. 46, Fig. 30), activate the check box for the desired device file and click "Next". This transfers the device file to window "Project Tree".

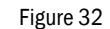

#### Device file transfer

| 🗟 Connection Wizard                                                                         |          | e ×                  |
|---------------------------------------------------------------------------------------------|----------|----------------------|
| Adding device(s)<br>Please wait until all of the devices have been added into your project. |          | Sensor Intelligence. |
| Add device to project: DH 5B30 (Sensor 1)                                                   |          | ▲<br>▼               |
|                                                                                             |          |                      |
| Close the wizard automatically if all actions are completed                                 |          |                      |
|                                                                                             | <u> </u> | Cancel <u>H</u> elp  |

#### 4.2.3.3 Information on using the program

#### Password

Certain device functions are first accessible after a password has been entered ( $\rightarrow$  Fig. 33). Access rights are assigned in 3 levels:

| User level |                                              | Access to                                                                                                    |
|------------|----------------------------------------------|----------------------------------------------------------------------------------------------------|
| 0          | "Operator" (machine<br>supervisor) *         | Displays measured values and system states                                                                                       |
| 1          | "Authorized user"<br>(Authorized customer) * | Displays, inquiries as well as start-up or adjustment to customer-specific demands and diagnosis of necessary parameters         |
| 2          | "Service"                                    | Displays, inquiries as well as all parameters required for service tasks (e.g. diagnosis and clearance of possible malfunctions) |

\*): Depending on program version

The Level 1 password is contained in the Annex.

Figure 33 Password entry and language selection

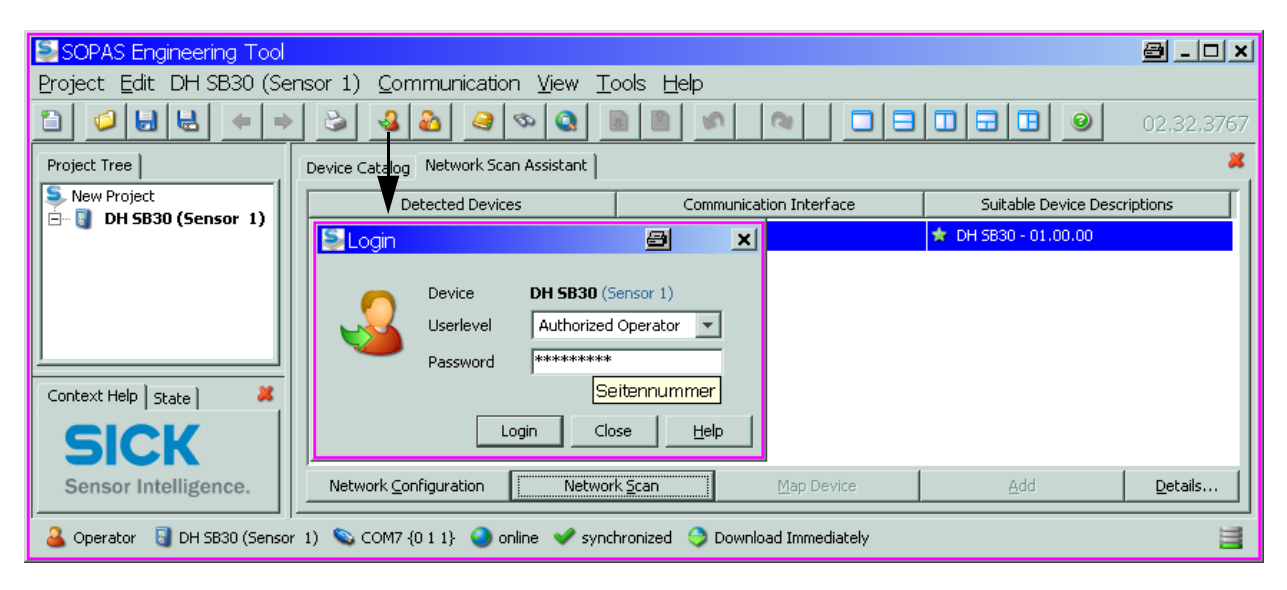

#### 4.2.3.4 Online help

The individual menus and setting options are described in detail in the online help and are therefore not described further here.

| Figure 34 Online help                                                                                                    |                                                           |   |
|----------------------------------------------------------------------------------------------------|-----------------------------------------------------------|---|
| SOPAS Engineering Tool New Project                                                                                                    | e                                                         |   |
| Project Edit No Selected Device Communi                                                                                                    | ication View Tools Help                                   |   |
|                                                                                                    | • 🔕 🙍 💫 🥂 🤨 Help F1 🖃 🖪 🥥                                 |   |
| Project Tree Device Catalog Net                                                                                                    | etwork Scan Assistant Info                                | × |
| S New Project Detect                                                                                                    | ted Devices Communication Interface Suitable Device Types |   |
|                                                                                                    |                                                           | a |
|                                                                                                    |                                                           |   |
|                                                                                                    |                                                           | , |
| SOPAS-ET                                                                                                    | SOPAS-ET                                                  |   |
| Cocument information     Cocument information     Cocument informa | Copyright                                                 |   |
|                                                                                                    | Software/Tool Function Status:                            |   |
|                                                                                                    | SOPAS-ET Software for device parameterization V 2.22      |   |
|                                                                                                    |                                                           |   |
| Context I                                                                                                    | <u>_</u>                                                  | - |
| SICK<br>Sensor Intelligence. Network Configur                                                                                                    | iration Network Scan Map Device Add Details.              |   |
|                                                                                                    |                                                           |   |
|                                                                                                    |                                                           |   |

The installed version is displayed.

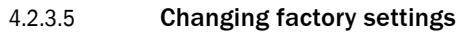

- Connect the measuring system to the laptop/PC using the USB RS485 adapter (→ p. 79, §7.3.5) and start SOPAS ET.
- Click button "Network Scan" in tab "Network Scan Assistant", select device file "DH SB30" and move it to window "Project Tree" (→ p. 47, §).
- Enter the Level 1 password ( $\rightarrow$  p. 48, §4.2.3.3).
- Switch to directory "Maintenance/Maintenance" and click "Set On".

Figure 35 Setting "Maintenance" mode

| SOPAS Engineering Tool 🔤 💷 🗴                                                                                                    |
|----------------------------------------------------------------------------------------------------|
| Project Edit DH SB30 (Sensor 1) Communication View Tools Help                                                                                                    |
|                                                                                                    |
| Project Tree Device Catalog Network Scan Assistant Maintenance                                                                                                    |
| Mew Project         DH SB30 (Sensor 1)         Overview         Diagnosis         Oniguration         Adjustment         Maintenance         Maintenance         Maintenance         Sick         Sick         Set on operation mode |
| る Authorized Operator 🔋 DH SB30 (Sensor 1) 🛸 COM7 {0 1 1} 🌖 online 🖋 synchronized 🌖 Download Immediately 📑                                                                                                    |

Switch to directory "Application Parameters" and set the desired parameters.

\_\_\_\_\_

\_ \_ \_ \_ \_ \_

Figure 36 Directory "Configuration/Application parameters" (example for settings)

| SOPAS Engineering Tool                                                                                                    |                                                                                                    | × □ _ 6   |
|----------------------------------------------------------------------------------------------------|----------------------------------------------------------------------------------------------------|-----------|
| Project Edit DH SB30 (Sensor                                                                                                    | r 1) <u>C</u> ommunication <u>V</u> iew <u>T</u> ools <u>H</u> elp                                                                                                    |           |
|                                                                                                    |                                                                                                    | 2.34.4541 |
| Project Tree                                                                                                    | Device Catalog Network Scan Assistant Application parameter                                                                                                    | ×         |
| New Project      DH 5830 (Sensor 1)      Overview      Olignosis      Configuration      Adjustment      Adjustment      Maintenance | Application parameters         Mounting location       Dresden         Parameter configuration       Config 0 (free) v         Depth of immersion       0.40         Response time (T90)       60       s         Limit value       50.0       mg/m³         Relay 3 signals       Maintenance | -         |
|                                                                                                    | Interval funktion check     8 h     Maintenance       Function check     Maintenance require       Settings analog output       Live Zero     4 mA         Range low     0.0 mg/m³       Range high     3000.0 mg/m³                                                                           | est       |
|                                                                                                    | Output check cycle results     Image: Contraction concentration with scattered light : Conz [mg/m²] = cc2 * SL² + cc1 * SL + cc0       cc2     0     cc1     1     cc0     0                                                                                                    |           |
|                                                                                                    | Protocol                                                                                                    |           |
| Context Help State X<br>SICK<br>Sensor Intelligence.                                                                                 | Update values       Print     Preview       PDF Export                                                                                                    |           |
| 🚨 Authorized Operator 🛛 🗟 DH SB30 (S                                                                                                 | Sensor 1) 🗞 COM7 {0 1 1} 🥥 online 🕜 synchronized 🍥 Download Immediately                                                                                                    |           |

| Entry field             | Parameter                        | Remark                                                                                                    |
|-------------------------|----------------------------------|----------------------------------------------------------------------------------------------------|
| Mounting location       | Name of the measuring location   | Sender/receiver unit assignment to the respective measuring location                                                               |
| Response time (T90)     | Value in s                       | Response time for the measured variable ( $\rightarrow  p. 15, \S2.1.2)$ Setting range 1 600 s                                     |
| Limit value             | Value                            | The limit value relay switched when the value entered is overflown or underflown.                                                  |
| Relay 3 signals         | Maintenance                      | The relay switched on when "Maintenance" mode is set.                                                                              |
|                         | Functional check                 | The relay switches on during a functional check procedure.                                                                         |
|                         | Maintenance request              | The relay switches on for "Maintenance" mode.                                                                                      |
| Interval function check | Time between two<br>check cycles | → p. 15, §2.1.3                                                                                                    |
| Live Zero               | Zero point<br>(2 or 4 mA)        | Select 2 or 4 mA to ensure being able to differentiate between measured value and switched off device or interrupted current loop. |
| Range low               | Lower Measuring<br>Range Limit   | Physical value at live zero                                                                                                    |
| Range high              | Upper Measuring<br>Range Limit   | Physical value at 20 mA                                                                                                    |

| Entry field        | Parameter | Remark                                                                             |
|--------------------|-----------|------------------------------------------------------------------------------------|
| Output check cycle | Inactive  | Control values ( $\rightarrow$ p. 15, §2.1.3) are not output on the analog output. |
| results            | Activated | Control values ( $\rightarrow$ p. 15, §2.1.3) are output on the analog output.     |
| cc2                | Quadratic | Entry of the regression factors determined using gravimetric comparison            |
| cc1                | Linear    | measurement during a calibration ( $\rightarrow$ §4.2.3.6)                         |
| cc0                | Absolute  |                                                                                    |

#### 4.2.3.6 Calibrating for dust concentration measurement

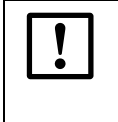

**NOTICE:** The steps described here serve to avoid input errors. Carrying out comparison measurements demands special knowledge that is not described in detail here.

For exact dust concentration measurement, the relation between the primary measured variable scattered light intensity and the actual dust concentration in the duct must be established. To do this, the dust concentration must be determined through a gravimetric comparison measurement according to DIN EN 13284-1 and set in relation to the scattered light values measured at the same time by the measuring system.

#### Steps to be carried out

- Select device file "MCU", set the measuring system to "Maintenance" mode and enter the Level 1 password (→ p. 48, §4.2.3.3).
- Estimate the measuring range required for the dust concentration in operational state and enter the upper and lower end values.
- ► Deactivate "Maintenance" state.
- Carry out the gravimetric comparison measurement according to DIN EN 13284-1.
- Determine regression coefficients from the mA values of the analog output for "Scattered light intensity" and the actual dust concentrations measured gravimetrically.

$$c = K2 \cdot I_{out}^{2} + K1 \cdot I_{out} + K0$$
(1)

c:Dust concentration in mg/m³K2, K1, K0:Regression coefficients of function  $c = f(I_{out})$  $I_{out}$ :Current output value in mA

$$I_{out} = LZ + SL \cdot \frac{20mA - LZ}{MBE}$$
(2)

| SI:  | Measured scattered light intensity                                                          |
|------|---------------------------------------------------------------------------------------------|
| LZ:  | Live Zero                                                                                   |
| MBE: | Measuring range end value determined (value entered for 20 mA; generally 2.5 x limit value) |

Enter the regression coefficients

NOTICE:

Two options are available:

- Direct entry of K2, K1, K0 in a measured value computer.

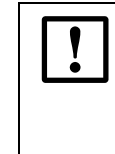

The regression coefficients set in the sender/receiver unit and the measuring range set in the MCU may no longer be changed in this case. On the optional LC Display (when used), the dust concentration is displayed as uncalibrated value in mg/m<sup>3</sup>.

- Using the regression function of the measuring system (use without measured value computer).

The reference to scattered light intensity must be defined here. In this case, regression coefficients cc2, cc1 and cc0 to be entered in the measuring system must be determined from K2, K1 and K0.

$$c = cc2 \cdot SL^2 + cc1 \cdot SL + cc0$$
(3)

Using (2) in (1) gives:

$$c ~=~ K2 \cdot \left(LZ + SL \cdot \frac{20mA - LZ}{MBE}\right)^2 + K1 \cdot \left(LZ + SL \cdot \frac{20mA - LZ}{MBE}\right) + K0$$

Including (3) gives:

$$cc0 = K2 \cdot LZ^{2} + K1 \cdot LZ + K0$$
  

$$cc1 = (2 \cdot K2 \cdot LZ + K1) \cdot \left(\frac{20mA - LZ}{MBE}\right)$$
  

$$cc2 = K2 \cdot \left(\frac{20mA - LZ}{MBE}\right)^{2}$$

Now enter the regression coefficients cc2, cc1 and cc0 determined in directory "Configuration/Application parameters" ( $\rightarrow$  p. 51, Fig. 36) (set sender/receiver unit to "Maintenance" state and enter the Level 1 password; reset the sender/receiver unit back to "Measurement" state afterwards).

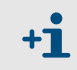

This method allows changing the parameters for the selected measuring range as desired.

## 4.2.3.7 Data backup

All parameters relevant for recording, processing and input/output of measured values as well as current measured values can be saved and printed. This allows easy reentering of set device parameters as needed or registering device data and states for diagnostic purposes.

The following options are available:

- Saving as a project
  - Not only device parameters but also data logs can be saved.
- Saving as device file

Saved parameters can be processed without a device connected and transferred to the device again later.

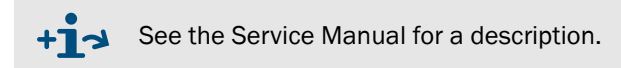

Saving as a protocol

Device data and parameters are registered in the Parameter protocol.

A Diagnosis protocol can be created for analysis of the device function and recognition of possible malfunctions.

#### Saving as a project

It is recommended to store a "project" for frequent connections. It is then only necessary to open this "project" to connect to the device. All data saved beforehand are then transferred automatically to SOPAS ET.

For saving, select the respective device, call up menu "Project / Save Project" and specify the target directory and file name. The name of the file to be stored can be chosen freely. It is useful to specify a name with a reference to the sampling point involved (name of the company, equipment name).

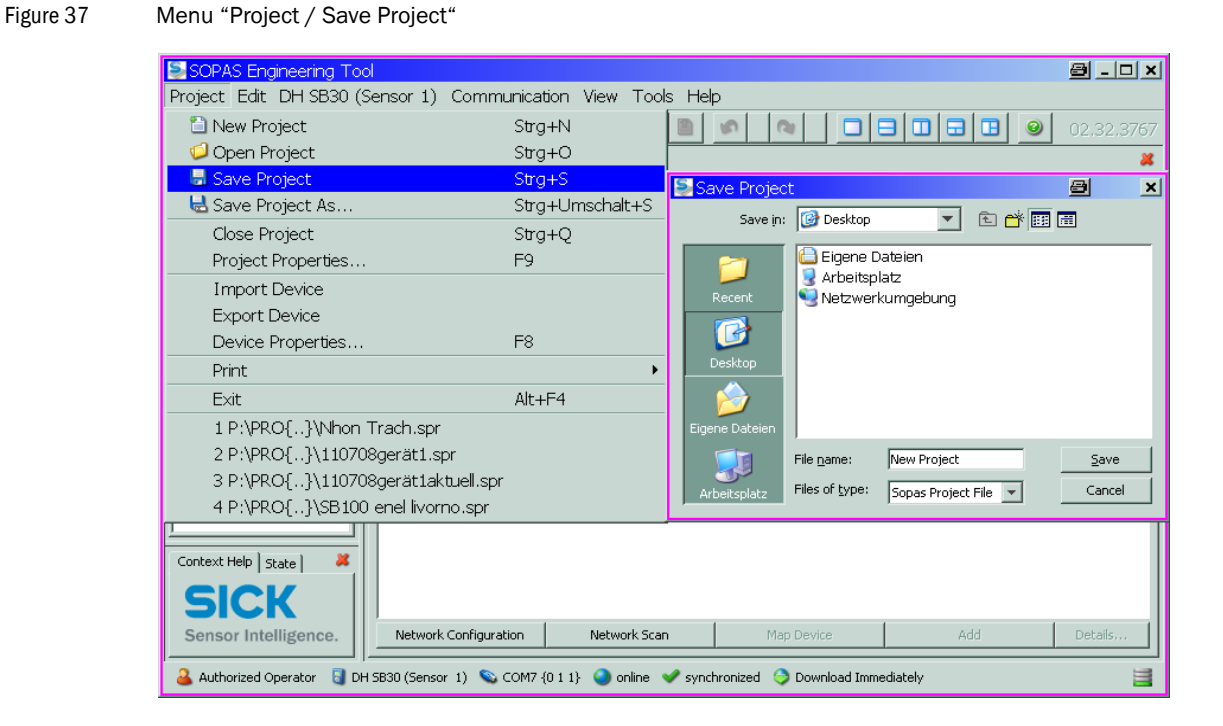

Figure 39

#### Saving as a protocol

 Select "Communication / Upload all Parameters from Device" in the menu to select the device and update device data.

| Figure 38                                | Update device data                               |                              |
|------------------------------------------|--------------------------------------------------|------------------------------|
| SOPAS Engineering Tool                   |                                                  | 8 <u>-     ×</u>             |
| <u>P</u> roject <u>E</u> dit DH SB30 (Se | ensor 1) Communication View Tools Help           |                              |
| 1 🖉 🖶 🖶 🖛                                | 🕨 👌 😼 🔍 Connection Wizard                        | 02.32.3767                   |
| Project Tree                             | Device Cat                                       |                              |
| S. New Project                           | Go Online                                        | Suitable Deuise Descriptions |
| 🗄 📳 DH SB30 (Sensor 1)                   | Go Offline                                       |                              |
|                                          | Edit mapping                                     |                              |
|                                          | Remove mapping                                   |                              |
|                                          | Download all Parameters to Device                |                              |
|                                          | Download Modified Parameters to Device           |                              |
|                                          | Upload all Parameters from Device                |                              |
| Context Help                             | Download all writable Parameters to Device Group |                              |
|                                          | Upload all Parameters from Device Group          |                              |
| SICK                                     | Firmware Download                                |                              |
| Sensor Intelligence.                     | Network Configuration Network Scan Map Device    | Add Details                  |
| Authorized Operator 📓 DH S               | - 1                                              | ediately                     |

 Select the "Configuration/Application parameter" directory and click the button for the desired type of registration.

The file name and storage location must be specified for export to a PDF file.

🔄 SOPAS Eng rina Tool 8 <u>- o x</u> Project Edit DH SB30 (Sensor 1) <u>Communication</u> <u>View</u> <u>T</u>ools <u>H</u>elp 1 -2 2 🥥 🔕 📓 🗎 🥔 5 🧔 🔒 🖶 🔶 🔿 2 (2) × Device Catalog | Network Scan Assistant | Application parameter | Project Tree 🔍 New Project DH SB30 (Sensor 1) Dverview Calibration coefficients for calculation concentration with scattered light : Conz [mg/m<sup>3</sup>] =  $cc2 * SL^2 + cc1 * SL + cc0$ 🗄 问 Diagnosis 🖻 🧔 Configuration cc2 0 cc1 1 cc0 0 Application parameter ÷ 🥥 Adjustment 🗄 📋 Maintenance Protocol Context Help | State | 2 Update values SICK Print Preview PDF Export Sensor Intelligence ø 😂 Save as PDF file × 🚨 Authorized Operator 🛛 🖏 DH SB30 (Sensor 1) 👒 COM7 {0 1 1} 🕥 online 👽 sync 💌 🗈 📸 📰 Save in: 📴 Desktop 🗎 Eigene Dateien Arbeitsplatz 🧐 Netzwerkumqebung ٦ 2 File <u>n</u>ame: DHSB30 ParameterPrint <u>S</u>ave Files of <u>type</u>: PDF file (\*.pdf) -Cancel

"Configuration / Application parameter" directory

#### Parameter protocol example

Figure 40

DUSTHUNTER SB30 parameter protocol (example)

#### **Dusthunter - Parameter and Diagnosis protocol**

### Type of device: DH SB30

Mounting location: Sensor 1

| Device information                    |                      | System state                   |                      |
|---------------------------------------|----------------------|--------------------------------|----------------------|
| Device version                        |                      | Error                          | inactive             |
| Firmware version                      |                      | Maintenance                    | inactive             |
| Serial number                         | 00008700             | Maintenance request            | inactive             |
| Identity number                       | 00000                | Function check                 | inactive             |
| Hardware version                      | 1.0                  | Operation                      | inactive             |
| Firmware bootloader                   | V00.99.15            | Grenzwert                      | inactiv              |
| Installation parameter                |                      | Error                          |                      |
| Adress RS485                          | 1                    | EEPROM                         | inactive             |
| Adress CAN (hex)                      | 10                   | CRC sum parameter              | inactive             |
| Baudrate CAN                          | 125 kBit             | Version Parameter              | inactive             |
| Parameter of the selected             | narameter confi-     | CRC sum factory settings       | inactive             |
| Falameter of the selected             |                      | Version factory settings       | inactive             |
| guration                              |                      | Span test                      | inactive             |
| Parameter configuration               | Config 0 (free)      | Overflow constant light        | inactive             |
| Depth of immersion                    | 0.40m                | Meniter signal                 | inactive             |
| Relay 3 signals                       | Maintenance          | Laser current to high (>100mA) | inactive             |
| Limit value                           | 0.0mg/m <sup>3</sup> | Power supply $(24V) < 18V$     | inactive             |
| Response time sensor                  | 60.0s                | Power supply $(24V) > 10V$     | inactive             |
| Function check interval               | 8 h                  |                                | indetive             |
| Analog output settings                |                      | Warnings                       |                      |
| Live Zero                             | 0 mA                 | Default factory parameter      | inactive             |
| Range low                             | 0.0mg/m <sup>3</sup> | Test mode                      | inactive             |
| Range high                            | 0.0mg/m <sup>3</sup> | Power supply $(24V) < 19V$     | inactive             |
| Output control values                 | enabled              | Power supply $(24V) > 29V$     | inactive             |
| Calibration coefficients for calcula- |                      | Laser current to high (>60mA)  | inactive             |
| tion of concentration                 | 0.0000               |                                |                      |
| CC2                                   | 0.0000               | Measured value                 |                      |
|                                       | 0.0000               | Concentration                  | 0.0mg/m <sup>3</sup> |
|                                       | 0.0000               | Scattered light                | 0.000                |
| Device parameter                      |                      | Diagnosis value                |                      |
| Factory settings                      |                      | Monitor                        | 0.0001/              |
| Correction factor depth of immersion  | 1.0                  | l aser current                 | 0.000V               |
| Response time diagnosis values        | 10.0s                | Constant light                 | 0.01/                |
| Burst frequency                       | 10000Hz              | Device temperature             | 0.0°C                |
| Triggerpoint                          | 35µs                 | Power supply (24V)             | 0.0V                 |
| Eactory settings                      |                      | Laserbyte                      | 0                    |
| i actory settings                     |                      | Monitor factor                 | 1.000                |
| Scattered light (SL)                  | 0.0000               | Peak value device temp.        | 0°C                  |
|                                       | 0.0000               |                                |                      |
|                                       | 0.0000               | Check values                   |                      |
| Lasor current                         | 0.0000               | Zero point                     | 0.00%                |
| cc <sup>2</sup>                       | 0.0000               | Span 70                        | 70.00%               |
| cc1                                   | 30,3000              | Filter check                   |                      |
| 000                                   | 0,0000               | Nominal value Filter 1         | 0.00%                |
| Device temperature                    | 0.0000               | Measured value Filter 1        | 0.00%                |
| cc2                                   | 0.0000               | Nominal value Filter 2         | 0.00%                |
| cc1                                   | 100.0000             | Measured value Filter 2        | 0.00%                |
| cc0                                   | -275.1500            | Nominal value Filter 3         | 0.00%                |
| Power supply                          |                      | Measured value Filter 3        | 0.00%                |
| cc2                                   | 0.0000               | Nominal value Filter 4         | 0.00%                |
| cc1                                   | 11.0000              | Measured value Filter 4        | 0.00%                |
| cc0                                   | 0.0000               | Norminal value Filter 5        | 0.00%                |
| Analog output                         |                      | weasured value Fliter 5        | 0.00%                |
| cc2                                   | 0.0000               |                                |                      |
| aa1                                   |                      |                                |                      |
|                                       | 179.9600             |                                |                      |

#### 4.2.3.8 Starting normal measuring operation

Set the measuring system to "Measurement" mode after entering/modifying parameters. To do this, switch to the "Maintenance / Maintenance" directory and click "Set off". Startup is now completed.

Figure 41 Setting the operational state

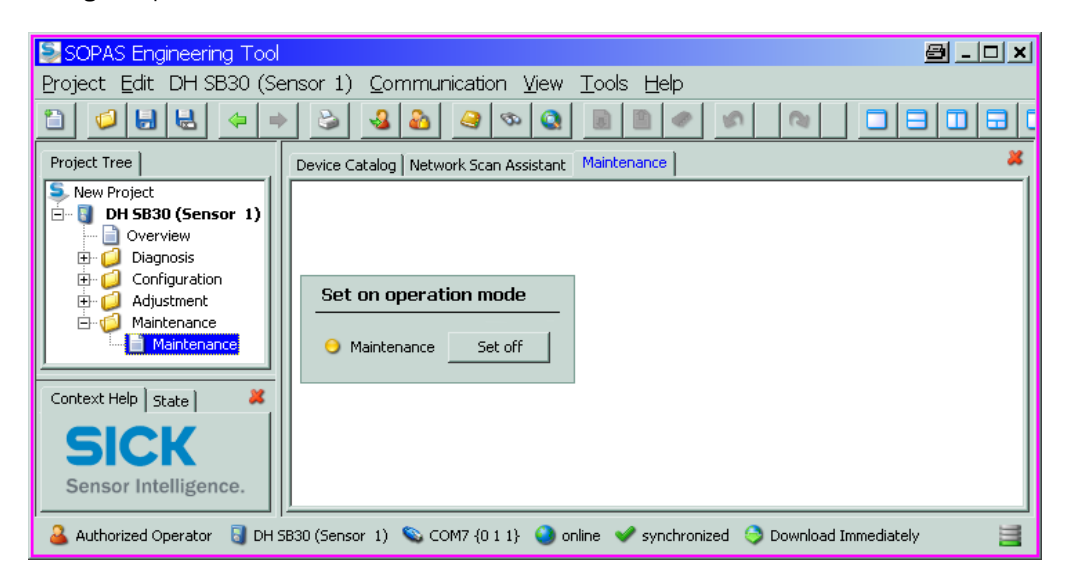

# **DUSTHUNTER SB30**

# **5** Maintenance

General Maintenance on the sender/receiver unit Maintenance on the purge air supply Shutdown

#### General 5.1

The maintenance work to be carried out is limited to cleaning work, checking the optical alignment and securing the purge air supply function.

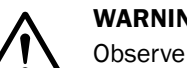

#### WARNING:

Observe the relevant safety regulations as well as the safety notices ( $\rightarrow$  p. 10, §1.3) during all work.

Set the measuring system to "Maintenance" state before starting maintenance work. This can be done using either an external contact on pins 1 and 6 of plug-in connector 3 ( $\rightarrow$ p. 18, §2.2.1,  $\rightarrow$  p. 30, §3.3.4) or with SOPAS ET.

#### Setting the maintenance state with SOPAS ET

- Connect the measuring system to the laptop/PC using the USB RS485 adapter ( $\rightarrow$  p. 79, §7.3.5) and start SOPAS ET.
- Click button "Network Scan" in tab "Network Scan Assistant", select device file "DH SB30" and move it to window "Project Tree" ( $\rightarrow$  p. 47, §).
- Enter the Level 1 password ( $\rightarrow$  p. 48, §4.2.3.3).
- Switch to directory "Maintenance/Maintenance" and click "Set On". ►

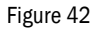

Setting "Maintenance" mode

| 🔄 SOPAS Engineering Tool     |                 |                         |                            | Ē                      | <u> – – ×</u> |
|------------------------------|-----------------|-------------------------|----------------------------|------------------------|---------------|
| Project Edit DH SB30 (S      | 1) <u>C</u> omr | munication <u>V</u> iew | <u>T</u> ools <u>H</u> elp |                        |               |
| 1                            | • <u>-</u>      | b 🥝 🗞                   |                            |                        |               |
| Project Tree                 | e Catalog   N   | Jetwork Scan Assistant  | Maintenance                |                        | *             |
| S New Project                |                 |                         |                            |                        |               |
| DH SB30 (Sensor 1)           |                 |                         |                            |                        |               |
| ⊕ 🥥 Diagnosis                |                 |                         |                            |                        |               |
| 🕀 🥥 Configuration            | et on one       | ration mode             |                            |                        |               |
| Honore Adjustment            | et on ope       |                         |                            |                        |               |
| IIII Maintenance             | ) Maintenan     | ice Set on              |                            |                        |               |
| <u></u>                      |                 |                         |                            |                        |               |
| Context Help State 🛛 👗       |                 |                         |                            |                        |               |
| SICK                         |                 |                         |                            |                        |               |
|                              |                 |                         |                            |                        |               |
| Sensor Intelligence.         |                 |                         |                            |                        |               |
| 🔒 Authorized Operator 🛛 🗟 DH | nsor 1) 🔌       | COM7 {0 1 1} 🕒 on       | line   🖋 synchronized      | 🤤 Download Immediately | 3             |

Resume measuring operation after completing the work (deactivate the "Maintenance on/ off" checkbox in the "Maintenance / Operation" window and click "Set on Operation mode").

- An automatic functional check is carried out during "Maintenance".
  - The value set for "Maintenance" is output on the analog output (→ p. 37, §4.2.1, → p. 50, §4.2.3.5). This is also applicable when a malfunction is present (signaled on relay output).
  - The "Maintenance" state is reset when there is a voltage failure. In this case, the measuring system switches automatically to "Measurement" after the operating voltage is switched on again.

#### Maintenance intervals

The equipment operator must specify the maintenance intervals. The period depends on existing operating parameters such as dust content and state, gas temperature, how the equipment is run and ambient conditions. Therefore only general recommendations can be made here. Normally, the maintenance intervals are about 4 weeks during the initial period and can be steadily incremented to up to a year depending on the respective conditions. The equipment operator must specify the specific work to be carried out and its performance in a Maintenance Manual.

#### Maintenance contract

Scheduled maintenance work can be carried out by the equipment operator. Only qualified personnel according to Section 1 should be allowed to do the work. If desired, SICK Service or authorized Service support centers can carry out all maintenance work. Any repairs will be made by specialists onsite whenever possible.

#### Auxiliary means required

- Brush, cleaning cloth, cotton swabs
- Water
- Replacement air filter, preliminary filter (for suction)

# 5.2 Maintenance on the sender/receiver unit

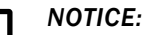

- Do not damage any device parts during maintenance work.
- Do not interrupt the purge air supply.

Clean the outside of the sender/receiver unit in regular intervals. Remove deposits with water or mechanically using suitable auxiliary means.

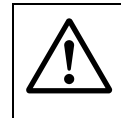

#### WARNING: Danger from exhaust gas

The sender/receiver unit must be opened for cleaning. On plants with overpressure gas can escape under some circumstances.

Take suitable protection measures or open the sender/receiver unit only when the plant is at a standstill.

#### Work to be performed

- Loosen tension locks (1) of the sender/receiver unit and swivel electronics unit (2) to the side.
- ► Check mounting flange (3) and purge air connections (→ p. 18, Fig. 5) for contamination and clean when necessary.
- Carefully clean sender optics (4) and receiver optics (5) with an optics cloth or cotton swabs.
- ► Reassemble the sender/receiver unit again.
- Start Measuring mode again.

#### Figure 43

Cleaning the optical interfaces

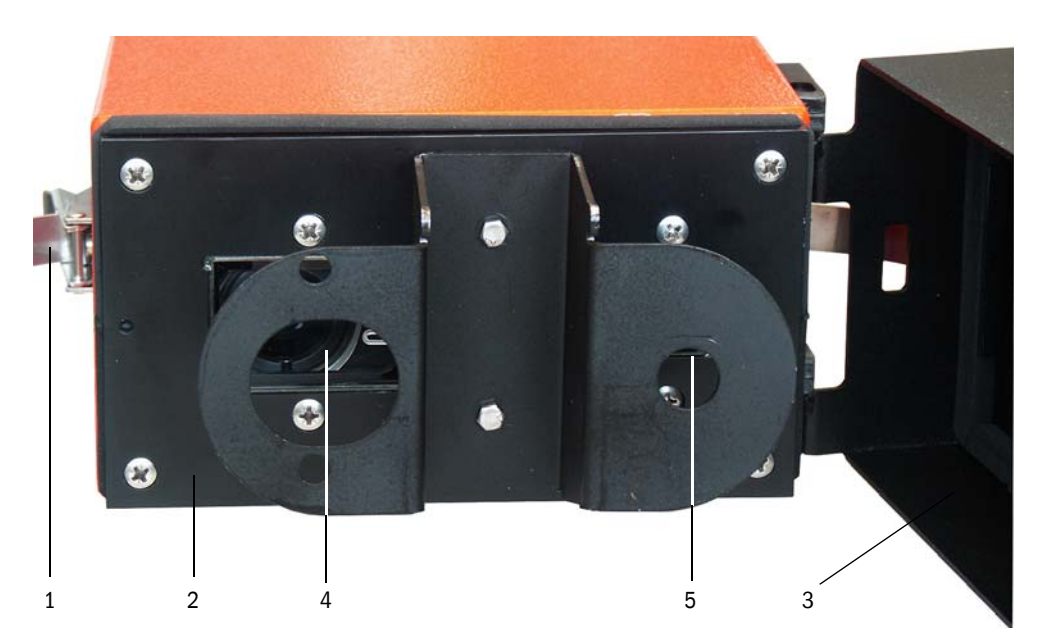

## 5.3 Maintenance on the purge air supply

Maintenance work to be carried out:

- Inspecting the entire purge air supply
- Cleaning the filter housing
- Replacing the filter element, if necessary.

The dust load and wear on the filter element depend on the degree of contamination of the intake ambient air. It is therefore not possible to specify precise time intervals for these tasks. We recommend the inspection of the purge air supply after start-up at short intervals (approx. 2 weeks) and to optimize the maintenance intervals over a longer operating time.

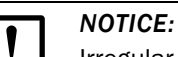

### Irregular or insufficient maintenance of the purge air supply can cause it to fail and thus cause severe damage to the sender/receiver unit.

- Always ensure the purge air supply when the sender/receiver unit is fitted on the duct.
- ► Disassemble the sender/receiver unit before exchanging a damaged purge air hose (→ p. 66, §5.4).

#### Inspection

- Check the running noise of the blower at regular intervals; increases in the noise level can indicate a blower failure.
- Check that all hoses are secure and free of damage.
- Check the filter element for contamination.
- Exchange the filter element when:
  - Severe contamination (deposits on the filter surface) is visible
  - The purge air volume is reduced considerably as compared to operation with a new filter.

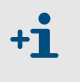

The purge air supply does not have to be switched off to clean the filter housing or to replace the filter element, i.e. the components can remain on the duct.

## 5.3.1 **Optional control unit with integrated purge air supply**

#### Cleaning or replacing the filter element

- Open the door of the connection unit with the appropriate key.
- Open the strap retainer on filter outlet (1) and pull the filter housing (2) off connection piece.
- ► Remove the filter housing.
- ► Rotate the filter housing cover in the "OPEN" arrow direction and remove the cover.
- ► Take out the filter element and replace with a new element.
- Clean the inside of the filter housing and the filter housing cover with a cloth and brush.

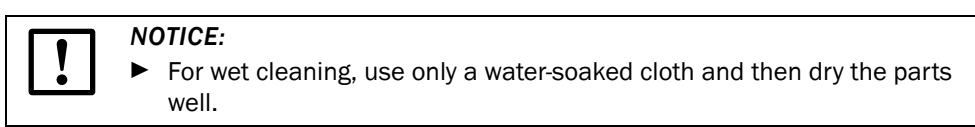

- Insert new filter element.
   Spare part: Filter element C1140, Part No. 7047560
- Mount the cover on the filter housing cover and rotate opposite to the direction of the arrow until it clicks into place.
- Reinstall the filter housing in the connection unit.

#### Figure 44 Exchanging the filter element for the optional control unit with purge air supply

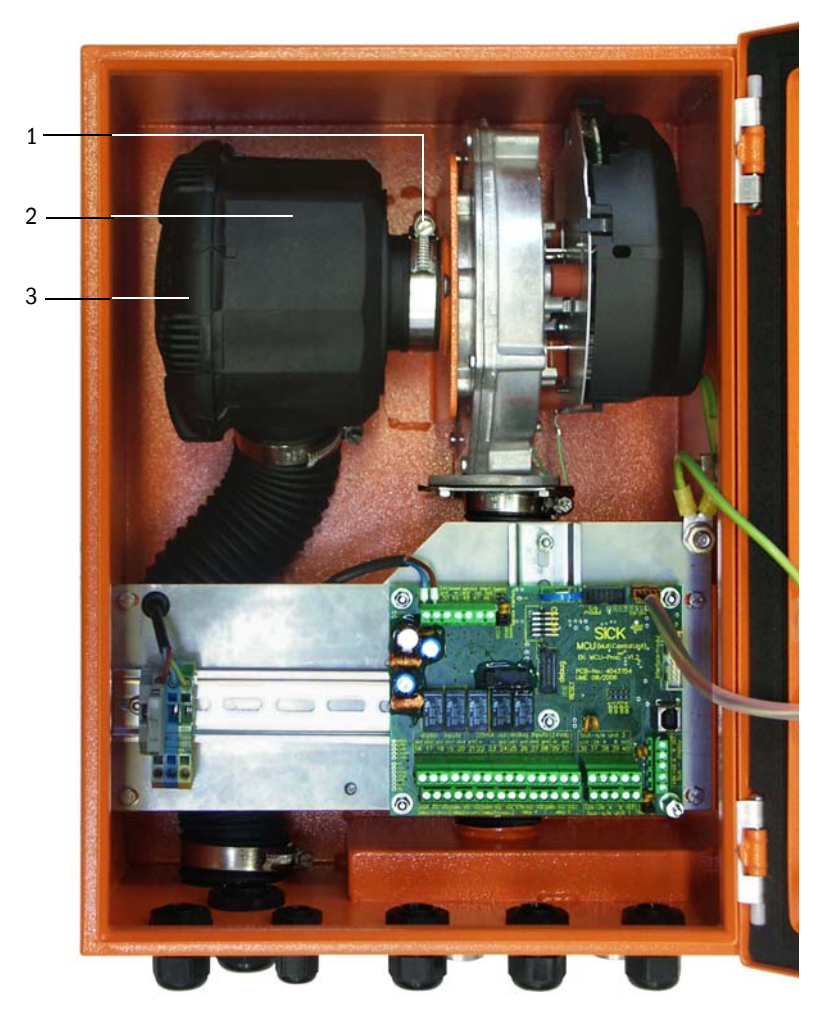

## 5.3.2 **Optional external purge air unit**

#### Replacing the filter element

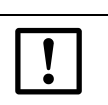

**NOTICE:** The filter element must be replaced at the latest when low-pressure monitor (7) at the filter outlet triggers ( $\rightarrow$  Fig. 45).

Figure 45

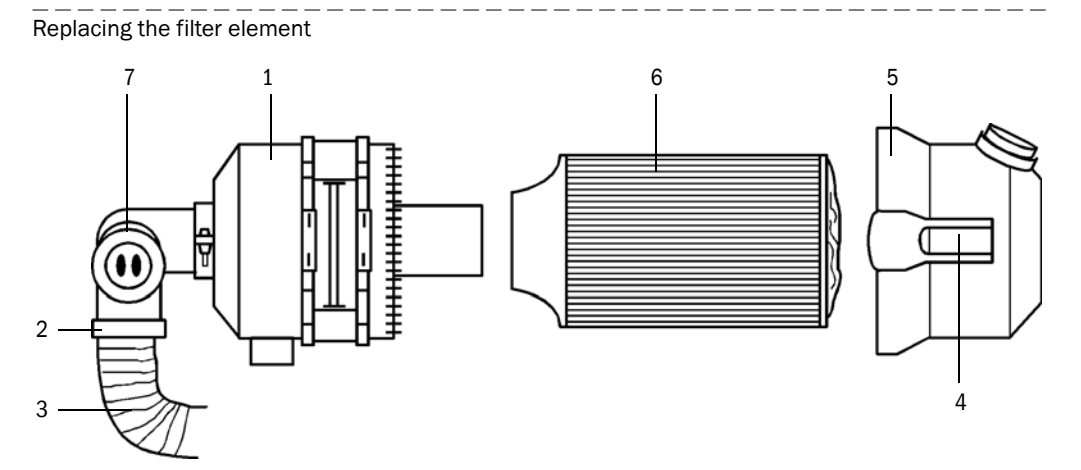

- Clean outside of filter housing (1).
- Loosen strap retainer (2) and clamp purge air hose (3) to a clean location.

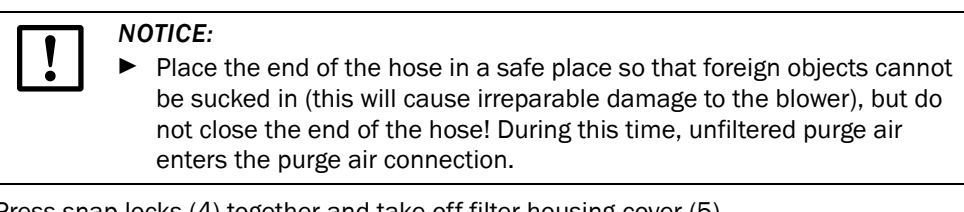

- Press snap locks (4) together and take off filter housing cover (5).
- Remove filter element (6) with twisting-pulling movements.
  - Clean the inside of the filter housing and the filter housing cover with a cloth and brush.

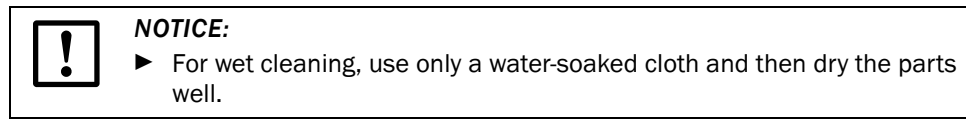

- Insert the new filter element with twisting-pressing movements. Spare part: Filter element Micro-Top element C11 100, Part No. 5306091
- Mount the filter housing cover, ensuring that it is aligned correctly with the housing, and snap the quick-release snap locks into place.
- Reconnect the purge air hose to the filter outlet using the hose clamp.

# 5.4 Shutdown

The measuring system must be shut down:

- Immediately when the purge air supply fails.
- If the equipment is to be shutdown for a longer period of time (as from approx. 1 week)

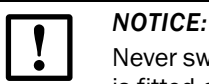

Never switch off or interrupt the purge air supply when the sender/receiver unit is fitted on the duct.

#### Work to be performed

- ► Loosen the connection cable to the MCU.
- Dismantle the sender/receiver unit from the duct.

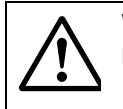

WARNING: Hazard through gas and hot parts

• Observe the relevant safety regulations as well as the safety notices in Section 1 during all disassembly work.

- Only remove the sender/receiver unit on equipment with hazard potential (higher internal duct pressure, hot or aggressive gases) when the equipment is at a standstill.
- Take suitable protection measures against possible local hazards or hazards arising from the equipment.
- Secure switches that should not be switched on again for safety reasons with signs and safeguards to prevent unintentional switching.
- Close off the flange with tube with a blind flange
- Switch off the purge air supply
- Loosen the hose clamps and pull the purge air hose off the connections and secure the hose ends against dirt and moisture
- Disconnect the control unit from supply voltage.

#### Storage

- Store dismantled device parts in a clean, dry location.
- Use suitable auxiliary means to protect the connection cable plug-in connector against dirt and moisture.
- Secure purge air hoses against penetration by dirt and moisture.

# **DUSTHUNTER SB30**

# 6 Malfunctions

General Sender/receiver unit

### 6.1 General

The "Diagnosis / Error messages/warnings" directory provides detailed information on the current device state. To display, connect the measuring system to SOPAS ET and start the device file "DH SB30" ( $\rightarrow$  p. 47, §).

Move the mouse to the respective message to display more details on the significance of individual messages in a separate window. Click on the display to view a short description of possible causes and clearance for certain messages as "Context help" ( $\rightarrow$  p. 69, Fig. 46).

Warning messages are output when limits set internally for single device functions/ components are reached or exceeded which leads to erroneous measured values or a failure of the measuring system soon.

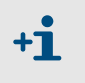

Warning messages do not yet imply an erroneous function of the measuring system. The current measured value continues to be output on the analog output.

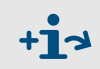

See the Service Manual for a detailed description of messages and options for clearance.

# 6.2 Sender/receiver unit

#### Malfunctions

| Symptom                                | Possible cause                                                                                                    | Measure                                                                                   |  |
|----------------------------------------|----------------------------------------------------------------------------------------------------|-------------------------------------------------------------------------------------------|--|
| LEDs of the sender/receiver are not on | <ul> <li>No supply voltage</li> <li>Connection cable not connected correctly or defective</li> <li>Plug-in connector defective</li> </ul> | <ul> <li>Check plug-in connector and<br/>cable.</li> <li>Contact SICK Service.</li> </ul> |  |

#### Warning and malfunction messages in SOPAS ET

| Figure 46 Dire | ectory "Diagnosis / Error | messages/Warnings" |
|----------------|---------------------------|--------------------|
|----------------|---------------------------|--------------------|

| SOPAS Engineering Tool                                                                            |                                                                                                    | × |  |  |  |
|---------------------------------------------------------------------------------------------------|----------------------------------------------------------------------------------------------------|---|--|--|--|
| Project Edit DH SB30 (Sensor 1) Communication View Tools Help                                     |                                                                                                    |   |  |  |  |
|                                                                                                   |                                                                                                    | 1 |  |  |  |
| Project Tree                                                                                      | Device Catalog Network Scan Assistant Error messages/warnings                                                                                                    | 8 |  |  |  |
| New Project     DH SB30 (Sensor 1)     Overview     Overview     Diagnosis     Device information | Device identification           DH SB50 Y         Sensor 1           Mounting location         Dresden                                                                                                    |   |  |  |  |
| Sensor values                                                                                     | Error                                                                                                    |   |  |  |  |
| Configuration<br>Configuration<br>Adjustment<br>To Adjustment<br>Maintenance                      | Error selection :       Actual         • EEPROM       • Checksum parameter       • Version parameter       • Checksum factory settings         • Version Factory settings       • Filter measurement threshold value       • Span test       • Monitor signal         • Overflow measured value       • Overflow constant light       • Power supply (24V) < 18V |   |  |  |  |
| Context Help   State   #                                                                          | Warnings selection:       Actual         O Default factory parameter       O Power supply (24V) to low         O Laser current to high       Reset of saved warnings                                                                                                    |   |  |  |  |
| 🍊 Operator 👌 DH SB30 (Sensor 1) 💊                                                                 | COM7 {0 1 1} 🔮 online 🔍 synchronized 😏 Download Immediately                                                                                                    | 4 |  |  |  |
| ا<br>Description                                                                                  | l<br>Display                                                                                                    |   |  |  |  |

Select "Actual" or "Saved" in the "Error selection" or "Warnings selection" window to view current or previous warning and malfunction messages recorded in error memory. Malfunctions listed below can probably be cleared onsite.

| Message                    | Significance                                              | Possible cause                                                                      | Measure                                                                                                    |
|----------------------------|-----------------------------------------------------------|-------------------------------------------------------------------------------------|----------------------------------------------------------------------------------------------------|
| Span test                  | Deviation from nominal value<br>above ±2%                 | Sudden changes in measuring<br>conditions during<br>determination of control values | <ul> <li>Repeat the functional check.</li> <li>Contact SICK Service.</li> </ul>                            |
| Overflow<br>constant light | Constant light signal > 3.5 V;<br>measured values invalid | Extraneous light share too high                                                     | Reduce extraneous light share (select different fitting location, sun protection,).                        |
| Measurement<br>amplifier   | Measurement not possible                                  | Measurement receiver not connected                                                  | Check connection to processor board<br>and connect plug-in connector, if neces-<br>sary (→ p. 34, §4.1.1). |

# **DUSTHUNTER SB30**

# 7 Specifications

Technical data Dimensions, Part Nos. Accessories Consumable parts for 2-years operation Password

# 7.1 **Technical data**

| Measuring Parameters                                                                                                    |                                                                                                    |                                                          |                                                                                                    |                                                           |  |
|----------------------------------------------------------------------------------------------------|----------------------------------------------------------------------------------------------------|----------------------------------------------------------|----------------------------------------------------------------------------------------------------|-----------------------------------------------------------|--|
| Veasured variable         Scattered light intensity (SI)           Dust concentration output in mg/m³ after gravimetric comparison measurement |                                                                                                    |                                                          |                                                                                                    |                                                           |  |
| Measuring range                                                                                                    | Can be preset                                                                                                    | Measuring range 1                                        | Measuring range 2                                                                                               | Measuring range 3                                         |  |
|                                                                                                    | with jumpers                                                                                                    | 030 SI                                                   | 0500 SI                                                                                                    | 03000 SI                                                  |  |
|                                                                                                    | Freely adjustable                                                                                                    | e with program SOPAS ET                                  | 0 3000 SI (higher on rec                                                                                        | uest)                                                     |  |
| Measurement uncertainty 1)                                                                                                    | ±2% of rating                                                                                                    | Repeata                                                  | bility at zero point 0.1%                                                                                       |                                                           |  |
| Response time                                                                                                    | 60 s; preset                                                                                                    | 1600                                                     | s, freely selectable with prog                                                                                  | ram SOPAS ET                                              |  |
| Measuring Conditions                                                                                                    | 1                                                                                                    |                                                          |                                                                                                    |                                                           |  |
| Gas temperature <sup>2)</sup>                                                                                                    | -40600 °C                                                                                                    |                                                          |                                                                                                    |                                                           |  |
| Sample gas pressure                                                                                                    | -50 hPa +2 hF<br>-50 hPa +30 F                                                                                                    | Pa Purge ai<br>hPa Purge ai                              | r supply with optional control<br>r supply with optional externa                                                | unit MCU-P (or similar)<br>al purge air unit (or similar) |  |
| Internal duct diameter                                                                                                    | > 500 mm                                                                                                    |                                                          |                                                                                                    |                                                           |  |
| Ambient temperature                                                                                                    | -40+60 °C<br>-40+45 °C                                                                                                    | Sender/<br>Optiona                                       | receiver unit, optional contro<br>control unit MCU-P, intake te                                                 | l unit MCU-N<br>emperature for purge air                  |  |
| Function Check                                                                                                    |                                                                                                    |                                                          |                                                                                                    |                                                           |  |
| Automatic self-test                                                                                                    | Linearity, drift, a                                                                                                    | ging                                                     |                                                                                                    |                                                           |  |
| Manual linearity check                                                                                                    | Using a referenc                                                                                                    | e filter                                                 |                                                                                                    |                                                           |  |
| Output Signals                                                                                                    |                                                                                                    |                                                          |                                                                                                    |                                                           |  |
| Analog output                                                                                                    | 2/420 mA, ma                                                                                                    | ax. load 750 $\Omega$ ; resolution                       | 0 bits; electrically isolated                                                                                   |                                                           |  |
| Relay output 3 potential-free outputs (N/O contact) for status signal; load 48 V, 1 A                                                          |                                                                                                    |                                                          |                                                                                                    |                                                           |  |
| Input Signals                                                                                                    |                                                                                                    |                                                          |                                                                                                    |                                                           |  |
| Digital input                                                                                                    | 2 inputs to conn functional check                                                                                                    | ect potential-free contacts<br>or linearity measurement) | (e.g. for external maintenanc                                                                                   | e switch, triggering                                      |  |
| Communication Interfaces                                                                                                    |                                                                                                    |                                                          |                                                                                                    |                                                           |  |
| RS485                                                                                                    | To connect Servi                                                                                                    | ce adapter or optional MC                                | J                                                                                                    |                                                           |  |
| CAN bus                                                                                                    | For connection of                                                                                                    | of optional SCU                                          |                                                                                                    |                                                           |  |
| Energy supply                                                                                                    | 1                                                                                                    |                                                          |                                                                                                    |                                                           |  |
| Sender/receiver unit                                                                                                    | Power supply:<br>Power consumpt                                                                                                    | 24 V fro<br>tion: Max. 4 V                               | n external voltage supply or o                                                                                  | optional MCU                                              |  |
| Optional control unit MCU                                                                                                    | Power supply:         90250 V AC, 4763 Hz; opt. 24 V DC ± 2 V           Power consumption:         MCU-N: max. 15 W           MCU-P:         max. 70 W |                                                          |                                                                                                    |                                                           |  |
| Optional external purge air unit<br>(with blower 2BH13)                                                                                        | : Voltage supply (<br>Rated current:<br>Motor rating:                                                                                                  | 3 ph): 2002<br>2202<br>2.6 A/Y<br>0.37 kW                | 200240 V/345415 V at 50 Hz<br>220275 V/380480 V at 60 Hz<br>2.6 A/Y 1.5 A<br>0.37 kW at 50 Hz; 0.45 kW at 60 Hz |                                                           |  |
| Weight                                                                                                    |                                                                                                    |                                                          |                                                                                                    |                                                           |  |
| Sender/receiver unit                                                                                                    | 7 kg                                                                                                    |                                                          |                                                                                                    |                                                           |  |
| MCU installed                                                                                                    | 13,5 kgOptional control unit MCU-P3,7 kgOptional control unit MCU-N                                                                                    |                                                          |                                                                                                    |                                                           |  |
| Optional external purge air unit                                                                                                    | 14 kg                                                                                                    |                                                          |                                                                                                    |                                                           |  |

<sup>1)</sup>: In temperature range - 20 °C ... +50 °C

2): Above dew point
| Miscellaneous           |                                                                               |                                                                                     |
|-------------------------|-------------------------------------------------------------------------------|-------------------------------------------------------------------------------------|
| Protection class        | IP 66<br>IP 54                                                                | Sender/receiver unit, optional control unit MCU<br>Optional external purge air unit |
| Connection cable length | 5 m, 10 m                                                                     | Other lengths on request                                                            |
| Purge air hose length   | 5 m, 10 m                                                                     | Other lengths on request                                                            |
| Laser                   | Degree of protection 2; capacity < 1 mW; wavelength between 640 nm and 660 nm |                                                                                     |
| Purge air feed volume   | Max. 20 m <sup>3</sup> /h<br>Max. 63 m <sup>3</sup> /h                        | Optional control unit MCU-P<br>Optional external purge air unit                     |

#### Compliances

The technical design of this device complies with the following EU directives and EN standards:

- EU Directive: LVD (Low Voltage Directive)
- EU Directive: EMC (Electromagnetic Compatibility)
- Applied EN standards:
- EN 61010-1, Safety requirements for electrical equipment for measurement, control and laboratory use
- EN 61326, Electrical equipment for measurement technology, control technology and laboratory use - EMC requirements
- EN 14181, Calibration of continuously operating emission measuring devices
- EN 15267-3: Certification of automated measuring systems Part 3

#### **Electrical protection**

- Insulation: Protection class 1 according to EN 61010-1.
- Insulation coordination: Measuring category II according to EN 61010-1.
- Contamination: The control unit operates safely in an environment up to degree of contamination 2 according to EN 61010-1 (usual, non-conductive contamination and temporary conductivity by occasional moisture condensation).
- Electrical energy: The wiring system to the mains supply voltage of the system must be installed and fused according to the relevant regulations.

#### Approvals

The DUSTHUNTER SB30 version is TÜV-tested.

# 7.2 **Dimensions, Part Nos.**

All dimensions are specified in mm.

## 7.2.1 Sender/receiver unit

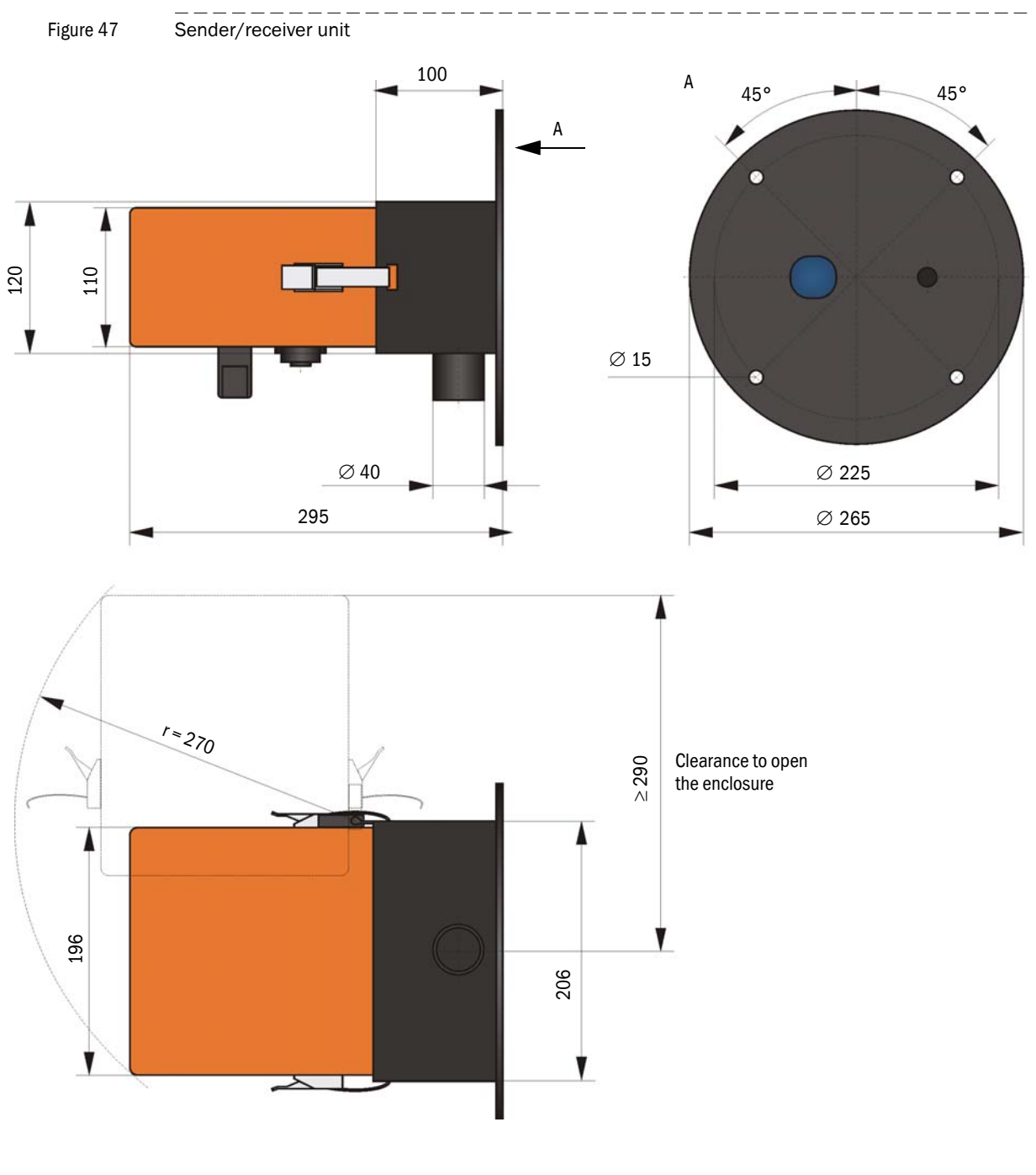

| Name                          | Part No. |
|-------------------------------|----------|
| Sender/receiver unit DHSB-T30 | 1054351  |

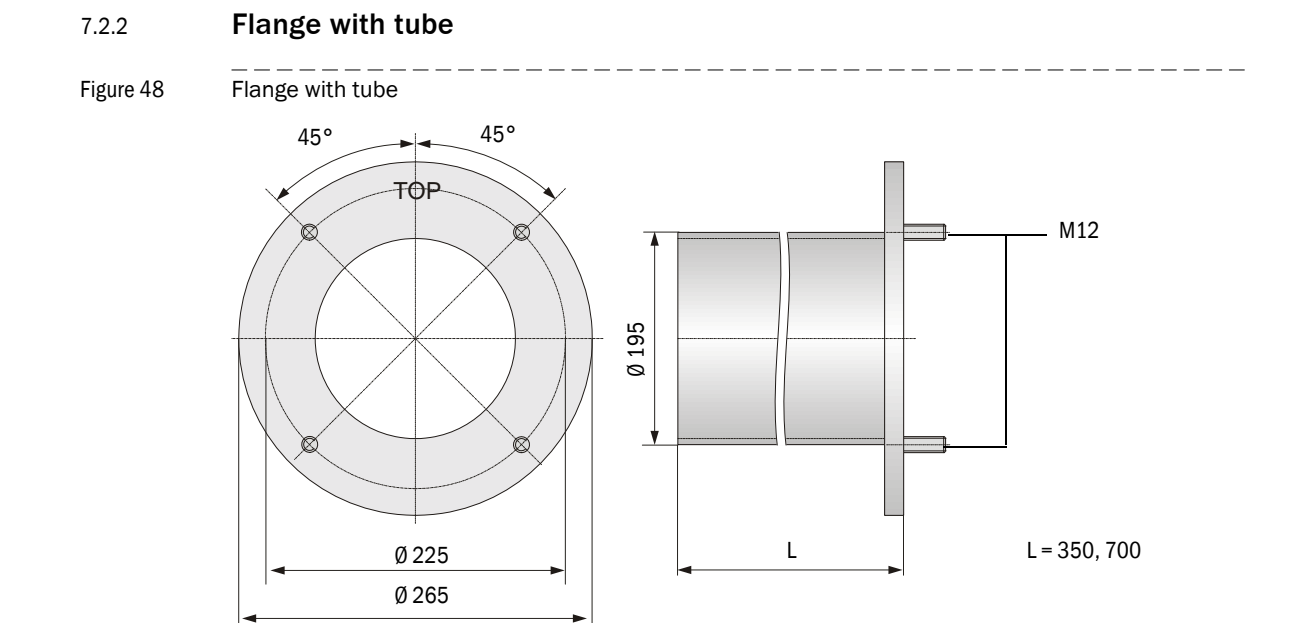

| Name                                           | Part No. |
|------------------------------------------------|----------|
| Flange with tube, DN195, length 350 mm, St37   | 2046526  |
| Flange with tube, DN195, length 700 mm, St37   | 2046492  |
| Flange with tube, DN195, length 350 mm, 1.4571 | 2047288  |
| Flange with tube, DN195, length 700 mm, 1.4571 | 2047287  |

# 7.2.3 Optional control unit MCU

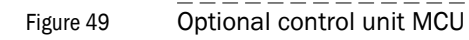

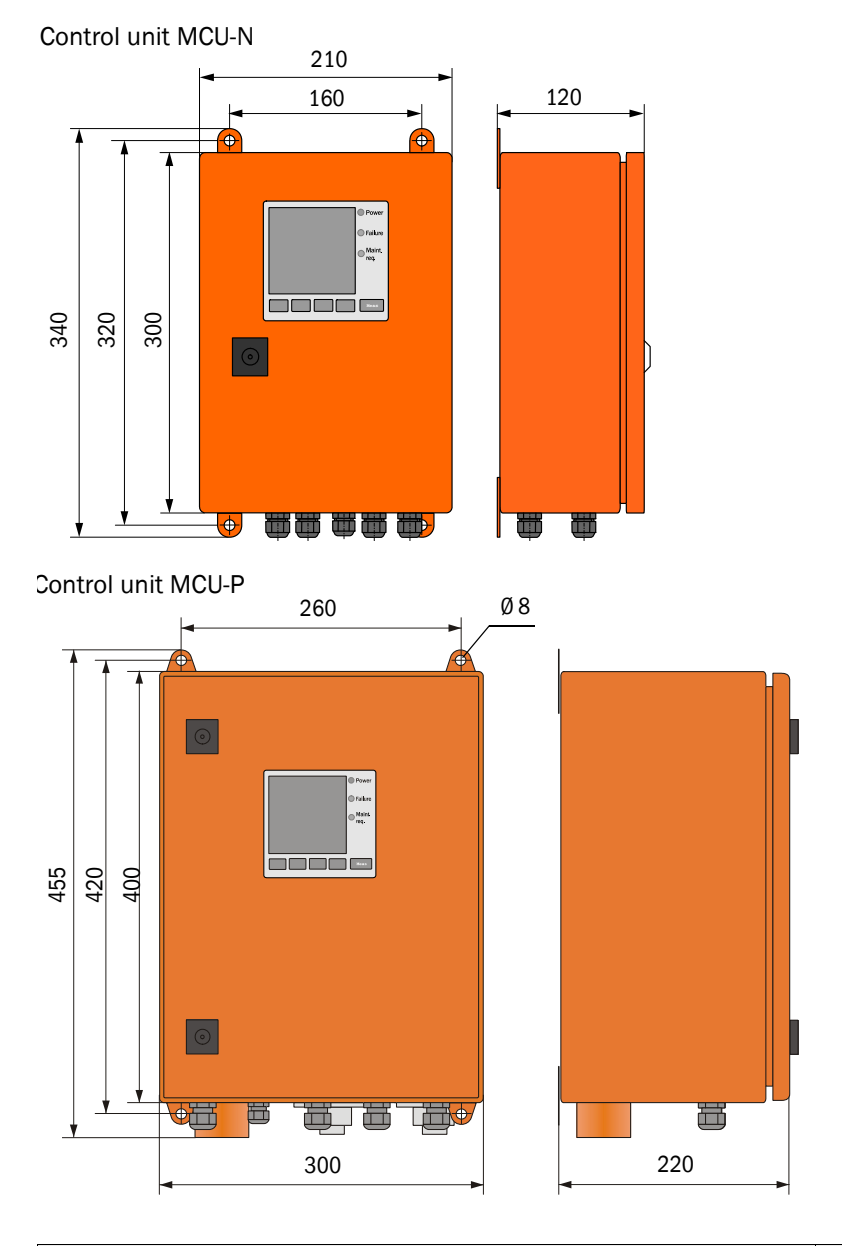

| Name                                                                                                    | Part No. |
|----------------------------------------------------------------------------------------------------|----------|
| Control unit MCU-N                                                                                                    |          |
| Control unit MCU-NWONN00000NNNE in wall-mounted enclosure (orange),<br>Supply voltage 90 250 V AC, without purge air unit, without display | 1040667  |
| Control unit MCU-N2ONN00000NNNE in wall-mounted enclosure (orange),<br>Supply voltage 24 V DC, without purge air unit, without display     | 1040669  |
| Control unit MCU-P                                                                                                    |          |
| Control unit MCU-PWONN00000NNNE in wall-mounted enclosure (orange),<br>Supply voltage 90 250 V AC, with purge air unit, without display    | 1040668  |
| Control unit MCU-P2ONN00000NNNE in wall-mounted enclosure (orange),<br>Supply voltage 24 V DC, with purge air unit, without display        | 1040670  |

More control units on request.

## 7.2.4 **Optional external purge air unit**

Figure 50

Optional external purge air unit

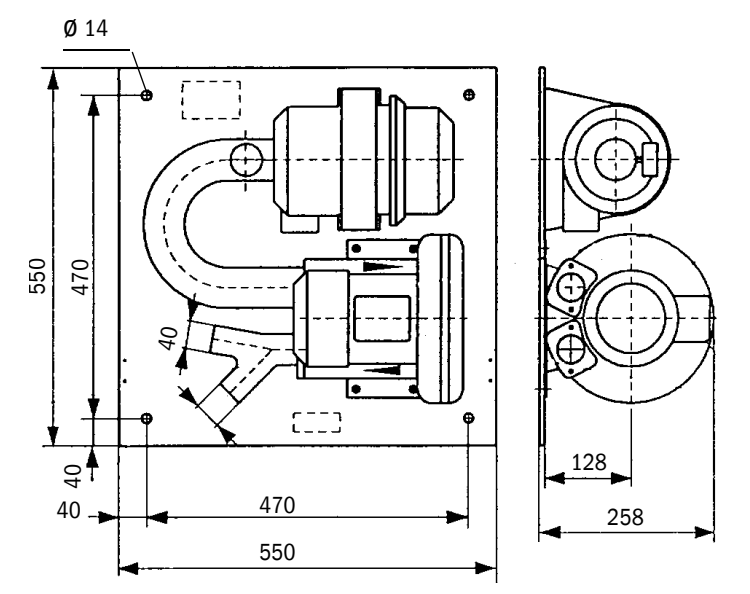

| Name                                                             | Part No. |
|------------------------------------------------------------------|----------|
| Purge air unit with blower 2BH13 and purge air hose, length 5 m  | 1012424  |
| Purge air unit with blower 2BH13 and purge air hose, length 10 m | 1012409  |

## 7.2.5 Weatherproof covers

#### Weatherproof cover for external purge air unit

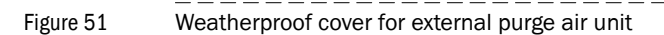

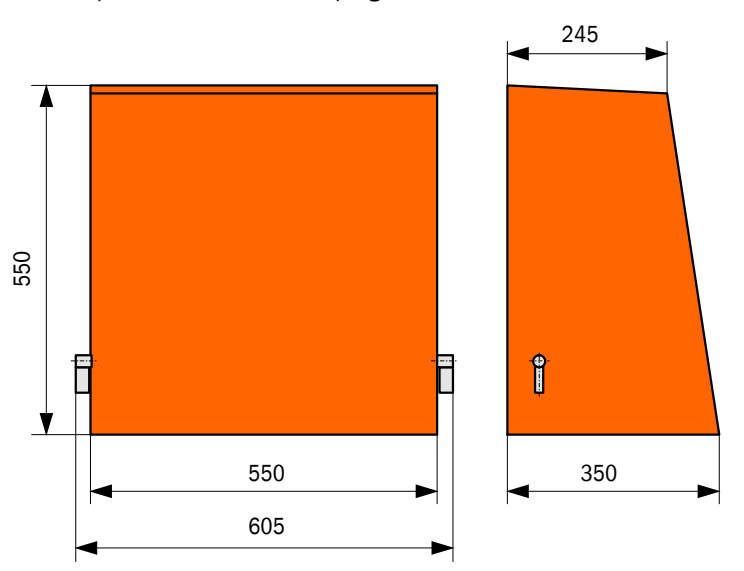

| Name                                  | Part No. |
|---------------------------------------|----------|
| Weatherproof cover for purge air unit | 5306108  |

#### Weatherproof cover for sender/receiver unit

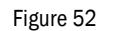

Weatherproof cover for sender/receiver unit

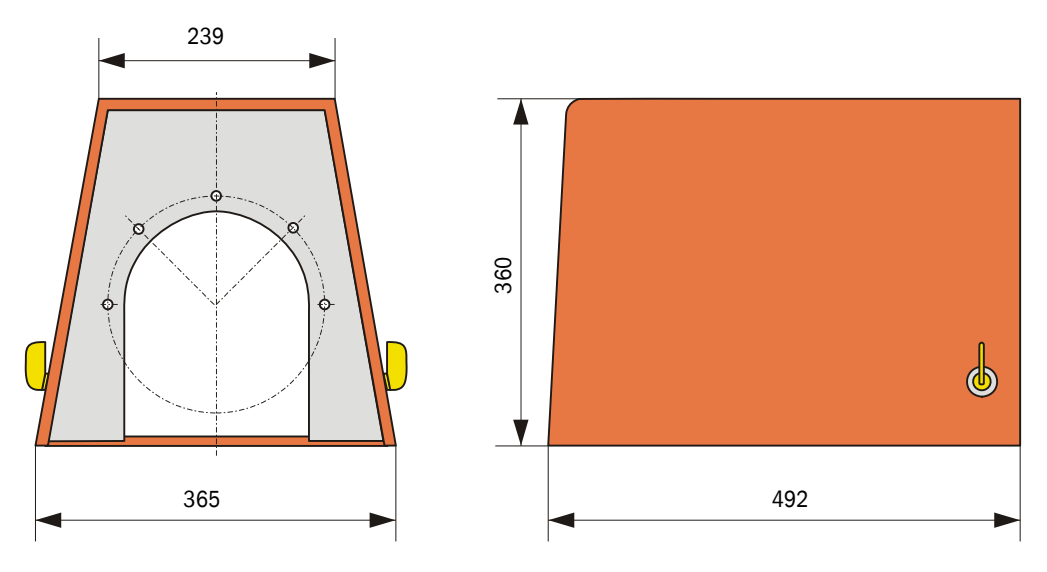

| Name                           | Part No. |
|--------------------------------|----------|
| Weatherproof cover flange k225 | 2048657  |

## 7.3 Accessories

## 7.3.1 Connections for sender/receiver unit

| Name                                                                           | Part No. |
|--------------------------------------------------------------------------------|----------|
| 7-pole socket for connection of voltage supply (plug-in connector 1)           | 6049886  |
| 7-pole connector for connection of AO and status signals (plug-in connector 2) | 6049036  |
| 5-pole socket for connecton of DI and service /plug-in connector 3)            | 6009719  |

## 7.3.2 Connection cable, sender/receiver unit - MCU

| Name                                                 | Part No. |
|------------------------------------------------------|----------|
| Connection cable, length 5 m                         | 7042017  |
| Connection cable, length 10 m                        | 7042018  |
| Connection cable, length 5 m for CAN bus connection  | 2043678  |
| Connection cable, length 10 m for CAN bus connection | 2043679  |

## 7.3.3 Purge air supply

| Name                                                                                   | Part No. |
|----------------------------------------------------------------------------------------|----------|
| Backflow valve DN40                                                                    | 2035098  |
| Purge air hose DN 40, sold by the meter                                                | 5304683  |
| Hose clamp D32-52                                                                      | 5300809  |
| Purge air heater with housing for fitting outdoors<br>230 V AC, 50/60 Hz, 3000 W, 1 ph | 2021514  |
| Purge air heater with housing for fitting outdoors<br>120 V AC, 50/60 Hz, 2200 W, 1 ph | 2021513  |

## 7.3.4 Assembly parts

| Name         | Part No. |
|--------------|----------|
| Assembly kit | 2048677  |

# 7.3.5 Accessories for linearity check

| Name                                             | Part No. |
|--------------------------------------------------|----------|
| USB-RS485 adapter                                | 2040718  |
| Check filter set                                 | 2042339  |
| Optic carrier for linearity test DUSTHUNTER SB50 | 2048281  |
| Adjusting stand                                  | 2042907  |
| 7-pole connection cable for CAN bus, length 5 m  | 2043678  |

# 7.4 **Consumable parts for 2-years operation**

| Name                                                                              | Number | Part No. |
|-----------------------------------------------------------------------------------|--------|----------|
| Optics cloth                                                                      | 4      | 4003353  |
| Filter element Micro-Topelement C11 100<br>(for optional external purge air unit) | 4      | 5306091  |

# 7.5 **Password**

|                                                                                                    | iantan Dadianan"                                                                                                    |                                                                                                    |
|----------------------------------------------------------------------------------------------------|----------------------------------------------------------------------------------------------------|----------------------------------------------------------------------------------------------------|
| Passwort "Autons                                                                                                    |                                                                                                    |                                                                                                    |
| grammfunktionen verfüg                                                                                                    | dien- und Parametrierprogrammes SOI<br>gbar, die keinen Einfluss auf die Geräte                                                                                                    | PAS ET sind nur die Pro-<br>efunktion haben.                                                            |
| Nicht eingewiesenes Pe<br>Zur Nutzung des erweit                                                                                                    | rsonal kann keine Änderungen der Pa<br>erten Funktionsumfanges wird das                                                                                                    | rameter vornehmen.                                                                                      |
| Passwort                                                                                                    | sickoptic                                                                                                    | benötigt.                                                                                               |
| Falls zur Eingabe eine f<br>anschließend die Passv                                                                                                    | alsche Taste gedrückt wird, muß das F<br>/orteingabe wiederholt werden.                                                                                                    | enster geschlossen und                                                                                  |
| Falls zur Eingabe eine f<br>anschließend die Passv<br>Password "Author                                                                                                    | alsche Taste gedrückt wird, muß das F<br>vorteingabe wiederholt werden.                                                                                                    | enster geschlossen und                                                                                  |
| Falls zur Eingabe eine f<br>anschließend die Passv<br><u>Password "Author</u><br>After the start of the SO<br>are available which hav<br>Untrained personnel ca<br>of functions the       | alsche Taste gedrückt wird, muß das F<br>vorteingabe wiederholt werden.<br><u>ized operator"</u><br>PAS ET operating and parameterization<br>e no effect on the functioning of the der<br>nnot alter the device parameters. To a                  | enster geschlossen und<br>on program, only menus<br>vice.<br>ccess the extended rang                    |
| Falls zur Eingabe eine f<br>anschließend die Passw<br>Password "Author<br>After the start of the SO<br>are available which hav<br>Untrained personnel cal<br>of functions the<br>password | alsche Taste gedrückt wird, muß das F<br>vorteingabe wiederholt werden.<br><u>ized operator"</u><br>PAS ET operating and parameterizatic<br>e no effect on the functioning of the de<br>not alter the device parameters. To a<br><u>sickoptic</u> | enster geschlossen und<br>on program, only menus<br>vice.<br>ccess the extended rang<br>must be entered |

# **DUSTHUNTER SB30**

#### SICK worldwide

You will find our local subsidiary or agency at: www.sick.com

Your local sales and service partner

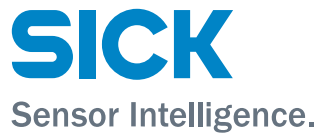